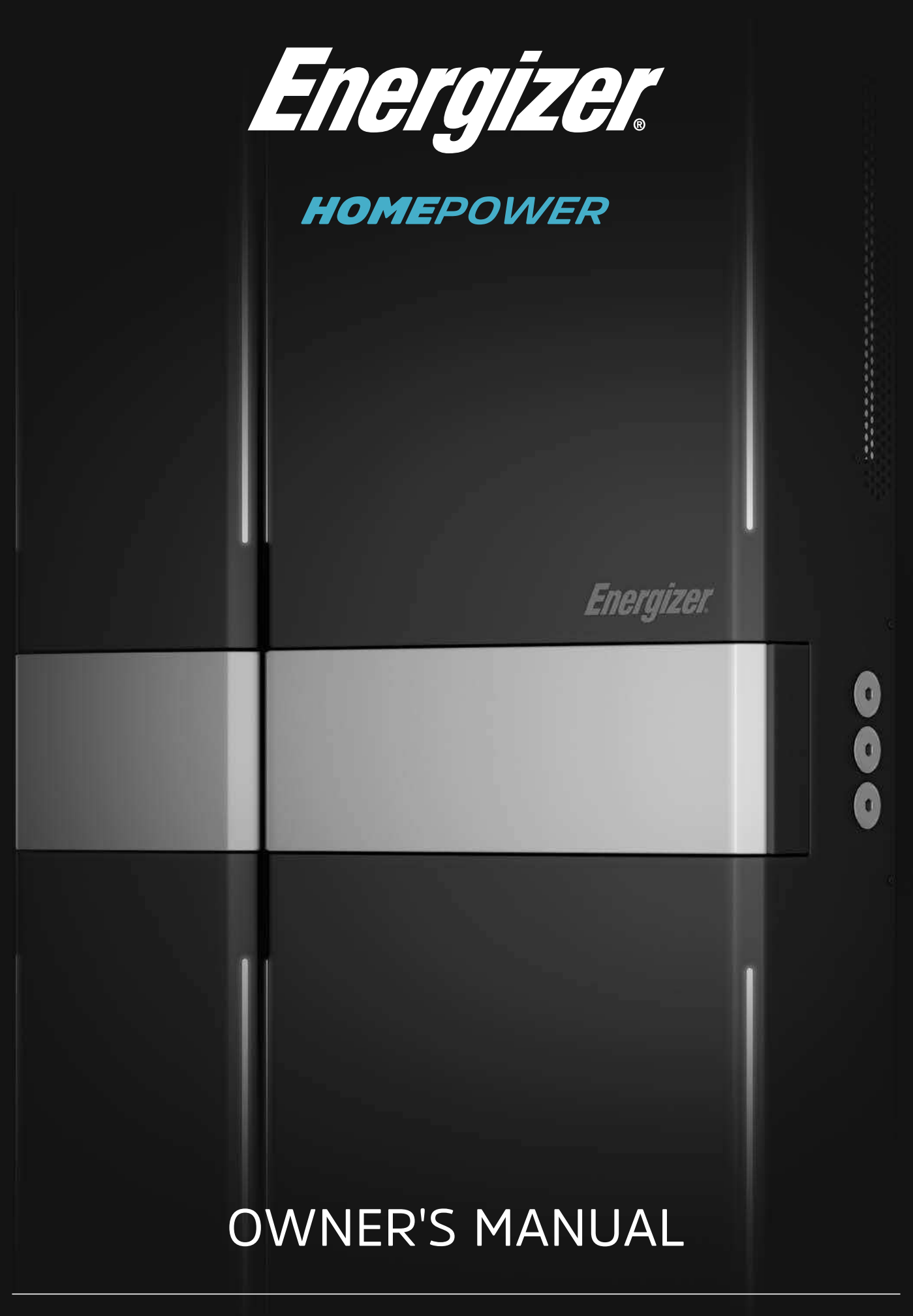

HP-6M (Main Unit) HP-6S (Sub Unit)

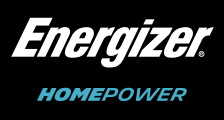

# Disclaimer

For the latest Energizer Homepower documents, visit energizerhomepower.com

© 2021 Energizer. Energizer and certain graphic designs are trademarks of Energizer Brands, LLC and related subsidiaries and are used under license by 8 Star Energy Pty Ltd.

All other brand names are trademarks of their respective owners. Neither 8 Star Energy Pty Ltd nor Energizer Brands, LLC is affiliated with the respective owners of their trademarks.

To secure the full 10-year Product Warranty, Energizer Homepower HP-6 Series must be commissioned using the Energizer Homepower Installer App and system must stay connected to the Energizer Homepower Cloud.

Warning: Read this entire document before installing or using the Energizer Homepower (HP-6M/HP-6S). Failure to do so or to follow any of the instructions or warnings in this document can result in electrical shock, serious injury, or death, or can damage the product, potentially rendering it inoperable.

# **Environmental Protection**

Electronic device: Do not throw away. Electrical products should not be disposed of with household waste. Proper disposal of batteries is required. Refer to your local codes for disposal requirements.

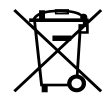

Copyright © 2021 Energizer. All rights reserved.

# **Contact Information**

Energizer Homepower Level 1, 12 Risley Street, Richmond VIC 3121 Australia +61 (03) 9110 1000 energizerhomepower.com support@energizerhomepower.com

# Table of Contents

- 1. Important Safety Instructions
- 2. Product Overview (Energizer Homepower HP-6 Series)
  - **Electrical Specifications**
  - Standard Operation
  - Edge Lighting
  - Monitoring your system
  - Internet connection

### 3. Maintenance

- Troubleshooting System faults
- Step 1 System Reboot
- Step 2 Shut Down Sequence (HP-6M/HP-6S)
- Step 3 Power On Sequence (HP-6M/HP-6S)
- Step 4 Technical Resolutions
- 4. Emergency Procedures
- 5. First Aid Measures
- 6. Safety Datasheet
- 7. Limited Warranty
- 8. I&C Checklist

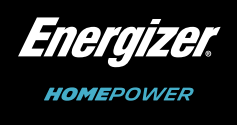

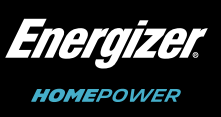

# 1. Important Safety Instructions

This Owner's Manual contains essential instructions that must be followed during operation and maintenance of the Energizer Homepower HP-6 Series BESS (Battery Energy Storage System). To ensure safe installation and operation, the Energizer Homepower HP-6 Series should only be installed by certified Energizer Homepower Installers. Please note the following safety symbols that appear throughout this document that indicate dangerous conditions, relevant warnings, and notes to facilitate best results.

# Symbol Used

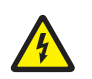

DANGER: This indicates a hazardous situation, which if not avoided, could result in death or serious injury.

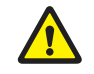

WARNING: This indicates a situation where failure to follow instructions may be a safety hazard or cause equipment malfunction. Use extreme caution and follow instructions carefully.

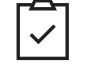

NOTE: This indicates an important step that leads to best results but is not safety or damage related.

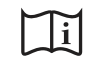

REFER TO OPERATING INSTRUCTIONS: This indicates that the user should refer to operating or installation instructions before proceeding.

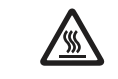

HOT SURFACE: This indicates that the surface may be hot, please beware.

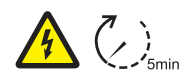

CAUTION, RISK OF ELECTRIC SHOCK, ENERGY STORAGE TIMED DISCHARGE: Discharge time is 5 minutes from de-energization.

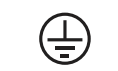

EARTH: This indicates location of grounding point on the equipment.

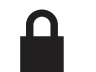

LOCKING POINT: This indicates location of locking point on the equipment.

EUROPEAN CONFORMITY: This indicates that the product conforms to standards CE within the European Union.

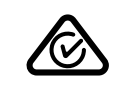

RCM: This indicates that the product is marked with the Regulatory Compliance Mark in accordance with the requirements listed within the independent schemes.

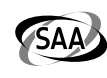

SAA: This indicates that the product is certified by SAA Approvals and conforms to standards in regard to compliance with legal requirements for manufacturing and selling electrical products within Australasia.

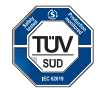

TUV SUD: This indicates that the product has been tested and certified by TUV SUD.

All installations must comply with local and national electrical standards. Read the entire document before installing or using the Energizer Homepower HP-6 Series. Failure to follow any instructions or warnings in this document may result in electrical shock, serious injury, and death or may damage the battery, potentially rendering it inoperable. Failure to follow any instructions or warnings may void the Warranty.

## Dangers

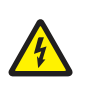

Energizer Homepower HP-6 Series system installations must be carried out only by Energizer Homepower Certified Installers, who have been trained to work with Low Voltage electricity, while using Personal Protective Equipment (PPE) to handle the battery.

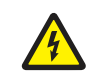

The Energizer Homepower HP-6 Series units are heavy objects, use of PPE and lift equipment is recommended.

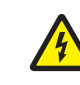

Do not use the *Energizer* Homepower HP-6 Series units if they are defective, appear cracked, broken, or damaged in any sense.

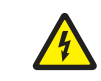

A damaged Energizer Homepower HP-6 Series unit can present a real risk of fire, electric shock, and discomfort from vented gases. Observe necessary precautions.

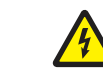

Do not allow or place tools, metal parts or flammable/explosive items near the Energizer Homepower HP-6 Series units.

4

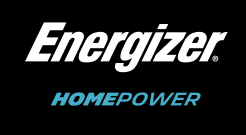

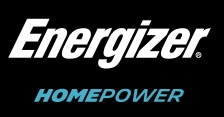

Energizer Homepower HP-6 Series

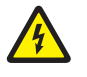

Do not attempt to open, disassemble, repair or tamper with the Energizer Homepower HP-6 Series units, as doing so may result in damage to equipment and/or cause injury or death. Contact the Energizer Homepower authorised reseller for any repairs.

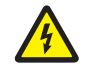

Always de-energise the AC branch circuit during an emergency and/or before servicing the Energizer Homepower HP-6 Series system. Never disconnect the DC connectors under load.

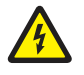

Energizer Homepower HP-6 Series units can present a risk of high short-circuit current. Observe the following precautions when operating the system:

- · Remove watches, rings, or other metal objects.
- Use tools with insulated handles.
- Wear rubber gloves and boots.

When placing Energizer Homepower HP-6 Series units in storage, ensure that the battery isolator is switched off.

# Warnings

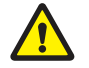

During usage, always keep the Energizer Homepower HP-6 Series units in an upright position. Do not impact, pull, drag, step, or apply strong force on the Energizer Homepower HP-6 Series units.

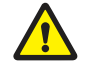

To help prevent damage, leave the Energizer Homepower HP-6 Series units in their original shipping packaging, until they are ready to be installed.

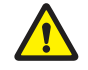

Ensure the Energizer Homepower HP-6 Series system is installed only on a suitable wall, using the wall-mount bracket included.

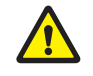

Do not use solvents and/or cleaning fluids to clean the Energizer Homepower HP-6 Series units or expose them to harsh chemicals or vapours.

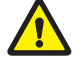

Do not use any third-party accessories, fluids, or paint to alter the internal or external components including the exterior casing.

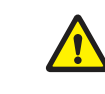

Do not sit on, step on, place objects on or insert objects into Energizer Homepower HP-6 Series units. Please refrain from placing liquids or containers (with liquids) on top of the Energizer Homepower HP-6 Series units.

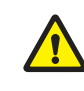

Damage to the Energizer Homepower HP-6 Series units can occur from over-discharge. While in storage, it is expected to discharge gradually. Ensure that the Energizer Homepower HP-6 Series units are installed by the "Must Energize by Date" located on the packaging.

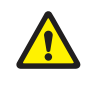

If an Energizer Homepower HP-6 Series unit needs to be replaced or removed, it must be turned off as per the recommended shutdown procedure prior to removal.

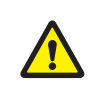

Ensure the absence of any water sources above or near Energizer Homepower HP-6 Series units, including sprinklers, water jets, garden hoses or faucets.

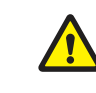

If the Energizer Homepower HP-6 Series units are being installed in a garage or near moving vehicles, it is recommended to install the unit clear of the driving path and provide necessary protection in the form of bollards.

# Definitions

| SoC         | - State of Charge.                                             |
|-------------|----------------------------------------------------------------|
| CT's        | - Current Transformer Sensors.                                 |
| BMS         | - Battery Management System.                                   |
| Generation  | - Refers to the electrical energy produced by your solar syste |
| Consumption | - Refers to the electrical energy used within your household.  |

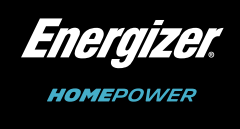

by your solar system.

<u>Energizer</u> HOMEPOWER

# 2. Product Overview (Energizer Homepower HP-6 Series)

The Energizer Homepower HP-6 Series is an AC coupled, lithium iron phosphate based Battery Energy Storage System (BESS), designed to operate seamlessly with existing solar (PV) installations. It is easy to install and allows a high degree of customisation to suit a variety of energy considerations. The Energizer Homepower HP-6 Series is modular and consists of the Main Unit (HP-6M) and up to 3 optional Sub Units (HP-6S).

The Energizer Homepower HP-6 Series measures solar generation & energy consumption using its generation and consumption CTs, and then utilises its intelligent algorithms to either charge or discharge its batteries to reduce consumption from the grid and increase local energy usage. This improves overall energy efficiency by aiding local consumption of solar energy and reducing feed-in/export to the utility grid.

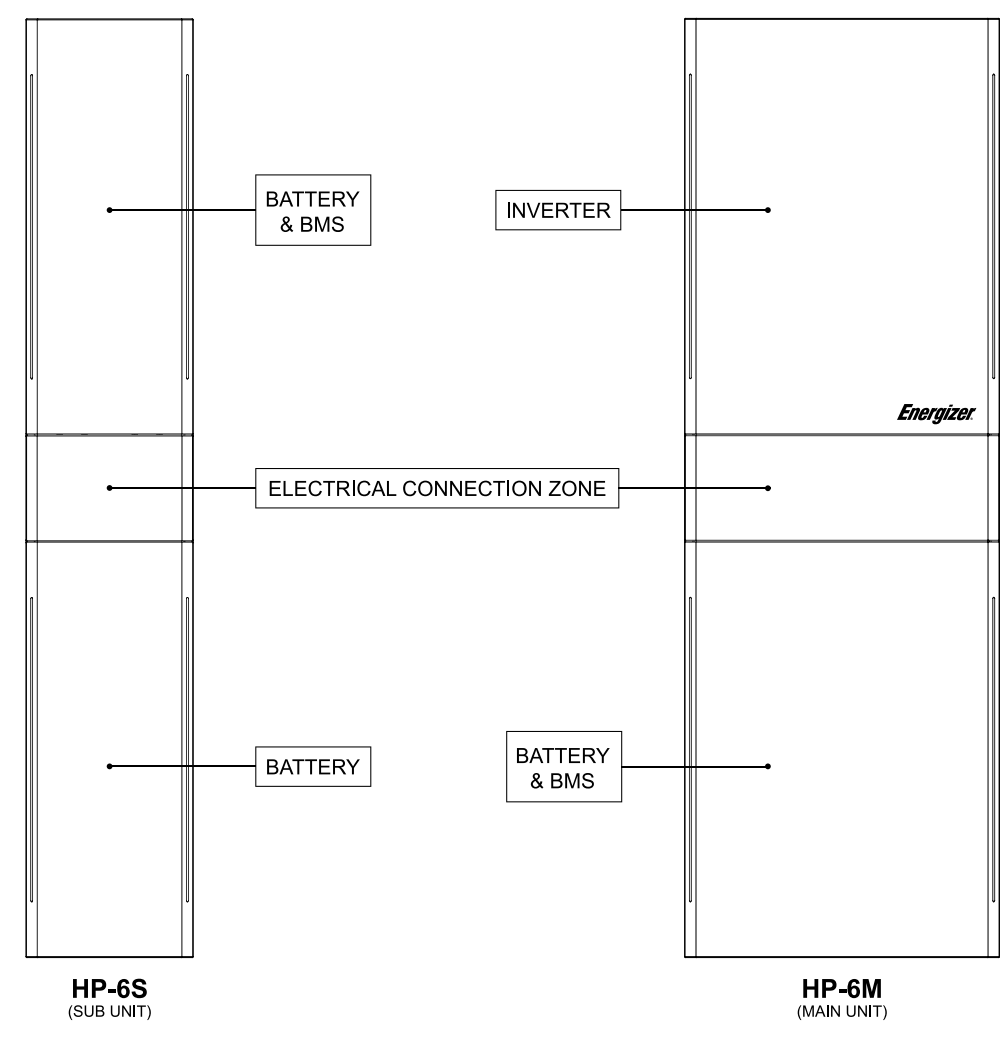

Fig. 1. Energizer Homepower HP-6M & HP-6S Units

The Energizer Homepower HP-6 Series system can operate in 3 unique application modes: Automatic, Semi-Automatic and Manual. Each mode follows a unique priority and can be customised to operate as per site requirements.

1. Automatic Mode - is the default mode of operation. The system determines the energy supply requirement with the priority: Site Loads > Battery Charge > Grid Export > Battery Discharge > Grid Import.

The operating sequence is as follows:

- a. Solar generation supplies the connected loads.
- b.
- c. is exported to the utility grid.
- d. battery to supply the loads.
- e. from the utility grid.

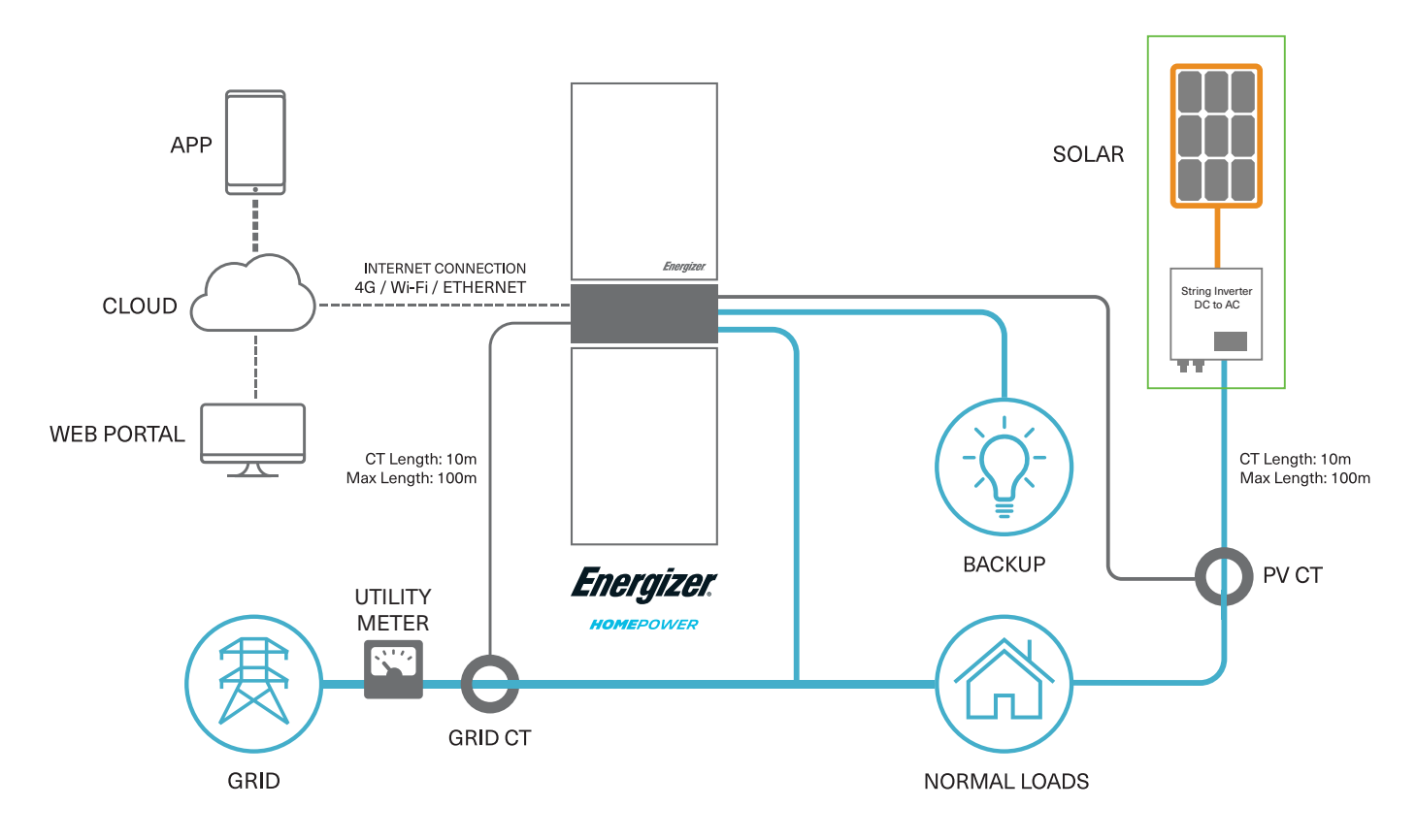

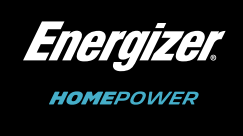

When site loads are lower than solar generation, excess solar energy is diverted towards battery charging. When site loads are lower than solar generation and battery is full (SoC 100%), the excess solar generation

When site loads are greater than solar generation (or at night time), energy is primarily discharged from the

When the site loads are greater than the sum of solar generation and battery output, the balance is drawn

Fig. 2. Energizer Homepower HP-6 Series System Map

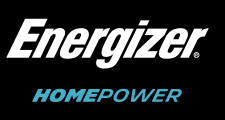

- 2. Semi-Automatic Mode is an optional mode. The system allows for a certain percentage of the solar generation to be reserved towards battery charging and/or export to grid. The system determines the energy supply requirement with the priority: Site Loads > Battery Charge (& Grid Export) > Grid Export > Battery **Discharge > Grid Import.** The operating sequence is as follows:
  - a. Solar generation is mainly utilised to supply the connected loads.
  - b. When site loads are lower than solar generation, excess solar energy is divided between battery charging and/or export to utility grid. E.g. if PV Charge % is set to 70%, then 70% of solar generation is used to charge the battery, whereas the remaining 30% is exported to the utility grid.
  - c. When site loads are lower than solar generation and battery is full (SoC 100%), the excess solar generation is exported to the utility arid.
  - d. When site loads are greater than solar generation (or at night time), energy is primarily discharged from the battery to supply these loads.
  - e. When the site loads are greater than both solar generation and/or battery discharge combined, the balance is drawn from the utility grid.
- 3. Manual Mode is also an optional mode. The system allows for electricity tariff arbitrage by customising battery charge and discharge functions. The battery can be charged on-demand using either solar or utility grid energy and can be discharged on-demand towards site loads. The entire schedule can be configured on Energizer Homepower Cloud.
  - **3.1. Maximum State of Charge -** This setting is found on the Application Mode window within customer app/portal. It limits the maximum SOC capacity that the grid can charge the battery to. E.g. If set to 80%, then the grid can be used to charge until SOC hits 80%. Above this SOC level, the grid will not be used to charge the battery.
  - **3.2.** Blank windows of time When there are no instructions for the Scheduler entered for a window of time then the unit will revert to Automatic Mode until it reaches a window of time with instructions.
    - a. Automatic mode logic: Site Loads > Battery Charge > Grid Export > Battery Discharge > Grid Import.
  - 3.3. Percentages Within the Scheduler, you will need to input a percentage for the instruction you want the Plant to follow.
    - a. This value is the percentage of the maximum inverter capacity (3600W). E.g. For grid charge, if you input 60% then only 2160W (~60% of 3600W) will be used to charge the battery from the grid.
- Manual Maximum State of Charge 49% Q Wednesday Friday

Fig. 3. Homepower Scheduler

- will not charge from the grid.
  - between the times of 5am and 7am.

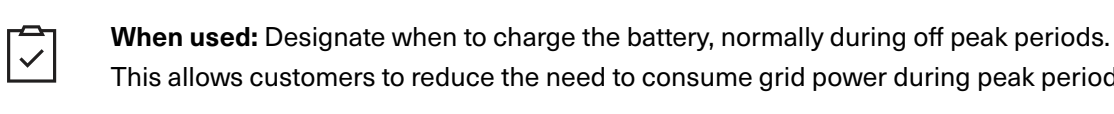

- - for use from the battery. If any additional power is required, it will be drawn from the grid.

|              | When used: Generally used to exempt sch      |
|--------------|----------------------------------------------|
| $\checkmark$ | or ensure availability of battery power by m |
|              | E.g. When heat pumps are scheduled to be     |

- 3.6. Discharge to loads Restricts how much energy is drawn from the battery during times when site loads are greater than solar generation. Usually, early mornings and in the evenings.
  - use from the battery. If any additional power is required, it will be drawn from the grid.

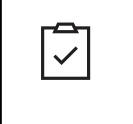

When used: Generally used to exempt scheduled periods of time from using the battery or ensure availability of battery power by minimising consumption throughout the day. E.g. When heat pumps are scheduled to be on during off peak periods.

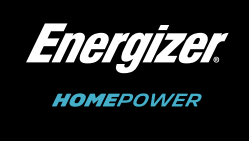

3.4. Grid Charge - Specifies when to use the grid to charge the battery. If left unticked, Energizer Homepower

a. E.g. 20% @ 5am - 7am - Following this instruction, the battery will charge from the grid at 720W

This allows customers to reduce the need to consume grid power during peak periods.

3.5. PV Charge - Limits the amount of solar generation used to charge the battery (e.g. 50% @ 10am - 12pm).

a. E.g. 50% @ 10am - 12pm - With these instructions, during 5pm - 9pm, only 2160W will be available

eduled periods of time from using the battery inimising consumption throughout the day. on during off peak periods.

a. E.g. 60% @ 5pm - 9pm - With these instructions, during 5pm - 9pm, only 2160W will be available for

#### Homepower Series HP-6M HP-6M/1S Battery LFP (Lithi Battery Type Rated Capacity<sup>5</sup> 120 Ah 240 Ah Nominal Voltage 71 A d.c. Max Current Additional Features Supported Communication Interfaces Monitoring

<sup>5</sup>Rated Capacity is determined as per battery standard IEC 62619:2017.

Table 1. Technical Specifications (HP-6 Series)

### Standard Operation

The Energizer Homepower HP-6 Series system is designed for both indoor & outdoor installations and can be monitored using a variety of interfaces including Edge Lighting, an LCD panel, the Energizer Homepower App and Customer Portal.

# Edge Lighting

The Edge Lighting is designed to convey at-a-glance information about system operating states such as Normal, Stand-by and Fault.

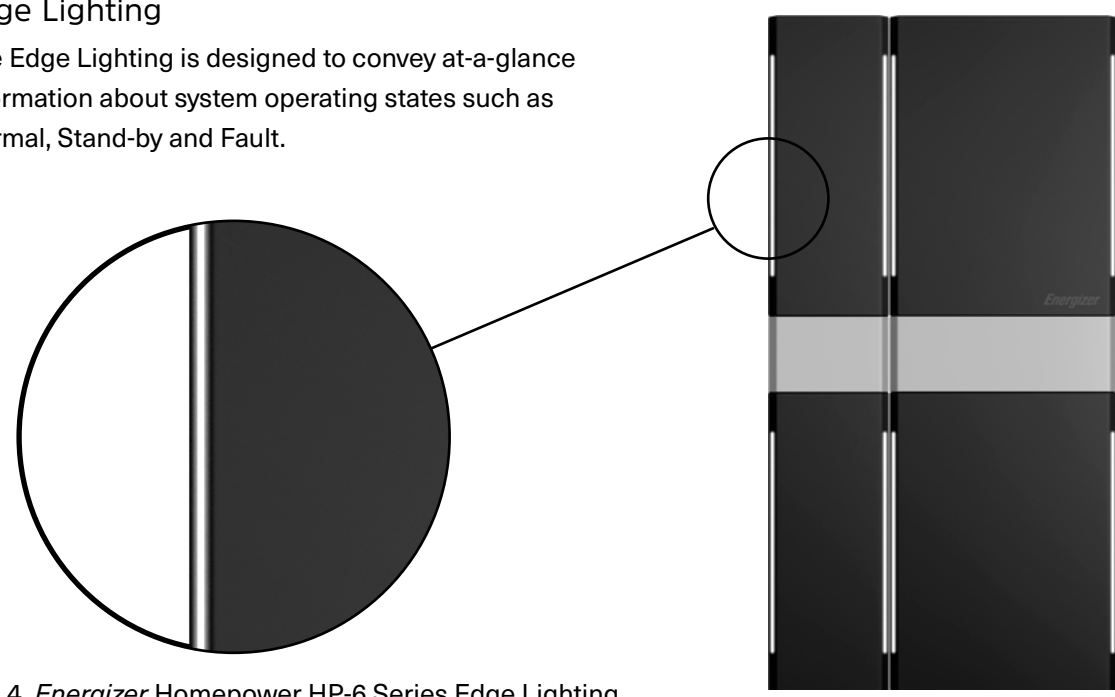

Fig. 4. Energizer Homepower HP-6 Series Edge Lighting

| Electrical Specifications |  |
|---------------------------|--|
|---------------------------|--|

The Energizer Homepower HP-6 Series system can intelligently control the charge and discharge based on several parameters including connected loads, solar generation, and external environmental conditions. It is sensitive to the temperature variations & may limit charge or discharge based on internal cell temperature. Therefore, it is recommended to avoid installations in locations that may be directly exposed to sunlight for prolonged periods of time, and/or locations with sustained high or low temperatures. The Energizer Homepower HP-6 Series units are designed to operate optimally in an average ambient temperature range between 0 °C to 30 °C.

| Homepower Series                                                                                                    | HP-6M                             | HP-6M/1S     | HP-6M/2S                                | HP-6M/3S      | HP-6S <sup>3</sup> |
|----------------------------------------------------------------------------------------------------|-----------------------------------|--------------|-----------------------------------------|---------------|--------------------|
| Rated Energy1(kWh)                                                                                                    | 6.14                              | 12.28        | 18.42                                   | 24.56         | 6.14               |
| Usable Capacity <sup>2</sup> (kWh)                                                                                                    | 5.8                               | 11.6         | 17.4                                    | 23.2          | 5.8                |
| Dimensions<br>(H/W/D; mm)                                                                                                    | 1244/420/183                      | 1244/646/183 | 1244/872/183                            | 1244/1098/183 | 1244/222/183       |
| Weight (kg):                                                                                                    | 98.5                              | 168.5        | 238.5                                   | 308.5         | 70.0               |
| Ingress Protection                                                                                                    |                                   |              | IP65                                    |               |                    |
| OTR⁴(Operating<br>Temperature Range)                                                                                                    |                                   | Di           | Charge: 0 to 45 °<br>ischarge: -20 to 5 | C,<br>0 ℃     |                    |
| Recommended OTR                                                                                                    |                                   |              | 0 to 30 °C                              |               |                    |
| Protection Class                                                                                                    |                                   |              | Class I                                 |               |                    |
| Operating Altitude Range                                                                                                    |                                   |              | <2000 m                                 |               |                    |
| Operating Humidity (RH)                                                                                                    |                                   |              | 0 - 95%                                 |               |                    |
| Mains Connection                                                                                                    |                                   | S            | ingle-phase, L/N                        | /PE           |                    |
| Inverter                                                                                                    |                                   |              |                                         |               |                    |
| Nominal Output Voltage (V)                                                                                                    |                                   |              | 230 V a.c.                              |               |                    |
| Nominal AC Frequency (Hz)                                                                                                    |                                   | 5            | 0 Hz (Self-Adapti                       | ng)           |                    |
| PF Range                                                                                                    | 1 (adj 0.8 leading - 0.8 lagging) |              |                                         |               |                    |
| Nominal Power (W)                                                                                                    | 3600 W                            |              |                                         |               |                    |
| Nominal AC Current (A)                                                                                                    | 16 A                              |              |                                         |               |                    |
| Cooling                                                                                                    | Natural Convection                |              |                                         |               |                    |
| <ul> <li><sup>1</sup>Rated Energy is determined as per battery standard IEC 62619:2017.</li> <li><sup>2</sup>Usable Capacity is calculated as 95% of Rated Energy.</li> <li><sup>3</sup>HP-6S unit is considered a sub-system of the Main Unit (HP-6M) and is never installed in a stand-alone manner.</li> <li><sup>4</sup>Performance de-rating expected in extreme ambient temperature.</li> </ul> |                                   |              |                                         |               |                    |

Table 1. Technical Specifications (HP-6 Series)

|      |                | HO       | HOMEPOWER |  |  |
|------|----------------|----------|-----------|--|--|
|      |                |          |           |  |  |
|      | HP-6M/2S       | HP-6M/3S | HP-6S     |  |  |
|      |                |          |           |  |  |
| um   | Iron Phosphat  | te)      |           |  |  |
|      | 360 Ah         | 480 Ah   | 120 Ah    |  |  |
| 51.2 | 2 V d.c.       | ^        |           |  |  |
| cha  | arge/discharge | e)       |           |  |  |
|      |                |          |           |  |  |

Snernizer

2.4G Wi-Fi, Ethernet, Cellular/4G (to Cloud)

Energizer Homepower Monitoring (App & Web platform)

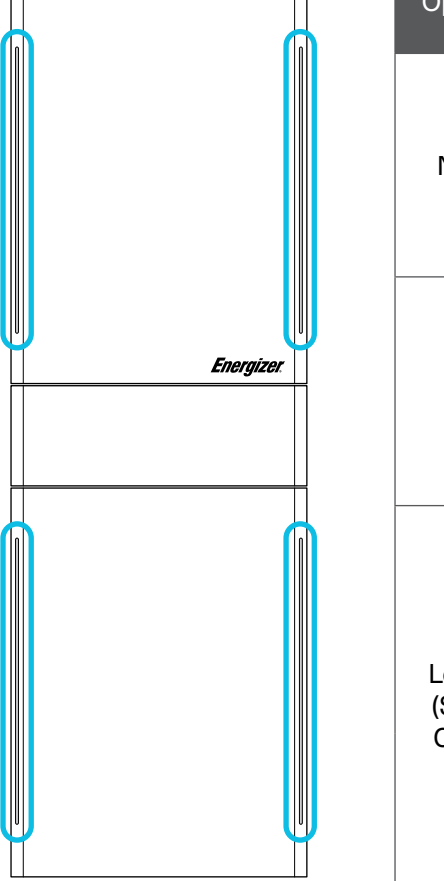

| Operating<br>State   | Sequence        | Description                                                                                                    |
|----------------------|-----------------|----------------------------------------------------------------------------------------------------|
| Normal               | Breathing       | The Edge Lighting mimics a<br>breathing function when the<br>system is charging, discharging<br>or in stand-by. The brightness<br>varies between 20-80%. |
| Fault                | Flashing        | Fault is indicated by a sequence<br>of 3 flashes (duration 0.5s).<br>repeating every 8s.                                                                 |
| Low SoC<br>(State of | 10% > SoC > 5%  | When the system is in Standby<br>mode and SoC is between<br>5% and 10%, there is a flash<br>(duration 0.2s) every 2 mins.                                |
| Charge)              | SoC < 5%<br>OFF | When the system is in Standby<br>mode and SoC is lower than 5%,<br>the edge lighting remains off to<br>conserve energy.                                  |

Table 2. Edge Lighting Sequence - Explanation

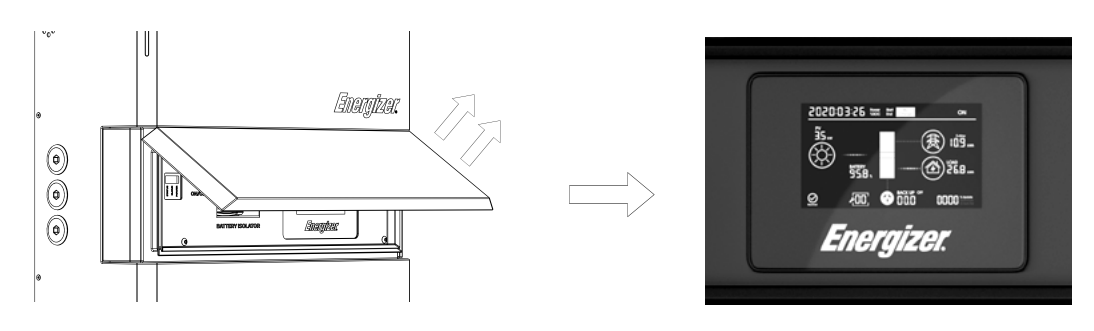

Fig. 5. HP-6M Installer Access Panel & LCD Panel

Owners can also access the LCD panel by raising the HP-6M's Magna-Flap. The display provides real-time information of solar generation, energy consumption from house and backup (UPS) loads, feed-in (export) and battery State-of-Charge (SoC).

#### Energizer Homepower HP-6 Series

### Monitoring your system

You can monitor your *Energizer* Homepower HP-6 Series system using the *Energizer* Homepower App or Customer Portal to provide an overview of the system, including SoC, real-time/historical energy consumption and solar generation amongst many other useful features. The latest version of the App & Customer Portal can be accessed at energizerhomepower.com.

The *Energizer* Homepower HP-6 Series uses an integrated communications module that supports 2.4G Wi-Fi, 4G (LTE) and/or Ethernet for internet connectivity and communication with the *Energizer* Homepower Cloud. It is essential to connect the HP-6 Series system to the *Energizer* Homepower Cloud to enable real-time monitoring and remote device troubleshooting. When selecting the method of communication, it is recommended to follow the order of preference where available:

| I.4G/LT  | E 👍 🖙 2. Ethernet 📠                                                                         |
|----------|---------------------------------------------------------------------------------------------|
| <b>\</b> | The HP-6M supports only one method of comm appropriate method is selected (either 4G/LTE, V |
| <b>\</b> | In areas or regions with weak 4G/LTE signal, CA connect the HP-6 system to a Wi-Fi router.  |

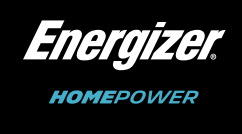

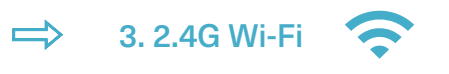

nunication at any one time, ensure that an Wi-Fi, or Ethernet) depending on the site conditions.

AT-5E cables (or Ethernet) can be used to

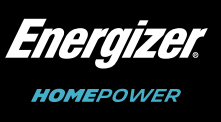

### Internet Connection

In the event your *Energizer* Homepower gets disconnected from the internet, you shall be notified by email. You will also find a notification within the Energizer Homepower App and within the Customer Portal that the internet is disconnected.

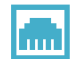

If connection is via Ethernet (data cable from router to unit) then please check the connection of the cables on the router to make sure it is plugged in correctly. If you are unable to get your system to reconnect, please contact your reseller.

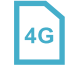

If your unit is usually connected via 4G and has lost connection, please contact your reseller.

Disconnection is most common in Wi-Fi configurations due to network or password changes or the router being placed in a new location that is out of the systems range. If the router has been moved, try moving it closer to the Energizer Homepower unit and wait a few minutes to see if the system picks up the signal. If the network name or password has been changed, please follow the steps below to help reconfigure the connection.

This process can be done through a smart phone, tablet or computer, and the steps are the same no matter which device you choose use to reconnect your Energizer Homepower to the internet.

- Step 1. Tap on the menu button, select "Settings".
- Step 2. Tap on the "Network Configuration" option to change network settings, the app will pull the current configuration and status of the unit if using the iOS app.
- Step 3. On the next screen you will be able to change your connection settings by tapping on "Change Connection Settings".
- Step 4. Tap on "Connect Via Bluetooth", ensuring you are within 3 metres of the unit. Your phone will scan for your Energizer Homepower Unit. Select your device and tap "Next".

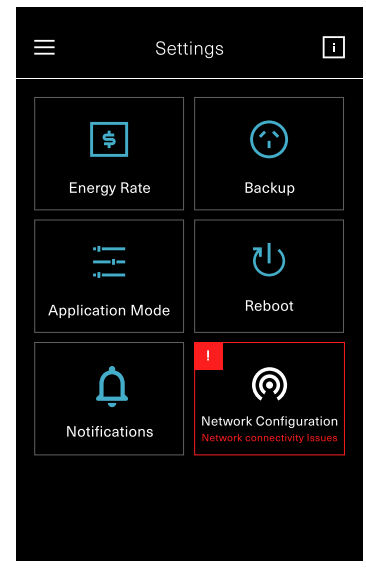

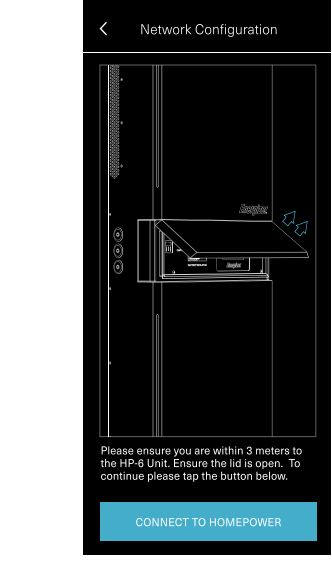

Fig. 7. Connect to Homepower

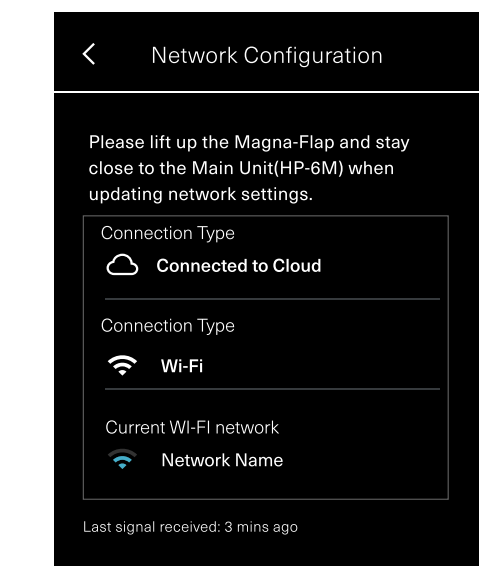

Fig. 8. Connection Status

#### Energizer Homepower HP-6 Series

Step 5. Once connected, tap on "Change Connection Settings". If selecting Wi-Fi, tick the Wi-Fi box and tap "Next".

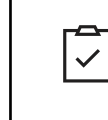

Note: in this screen you can change the connection type to 4G, Ethernet and Wi-FI. (Failover and priority options also available).

Step 6. Local networks will appear, select your Wi-Fi network, select your network and tap "Connect".

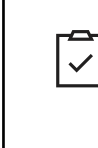

Note: a warning will pop up if a weak network is selected, signal strenth must be higher than 2 bars, if it's not, you may need to install an extender or opt for ethernet connection.

Step 7. Enter the network password and tap "Continue".

Step 8. You will receive a prompt confirming your Energizer Homepower is attempting to reconnect to the network. Step 9. Wait a few minutes and the network error icons will disappear and Net Status will change to "Online".

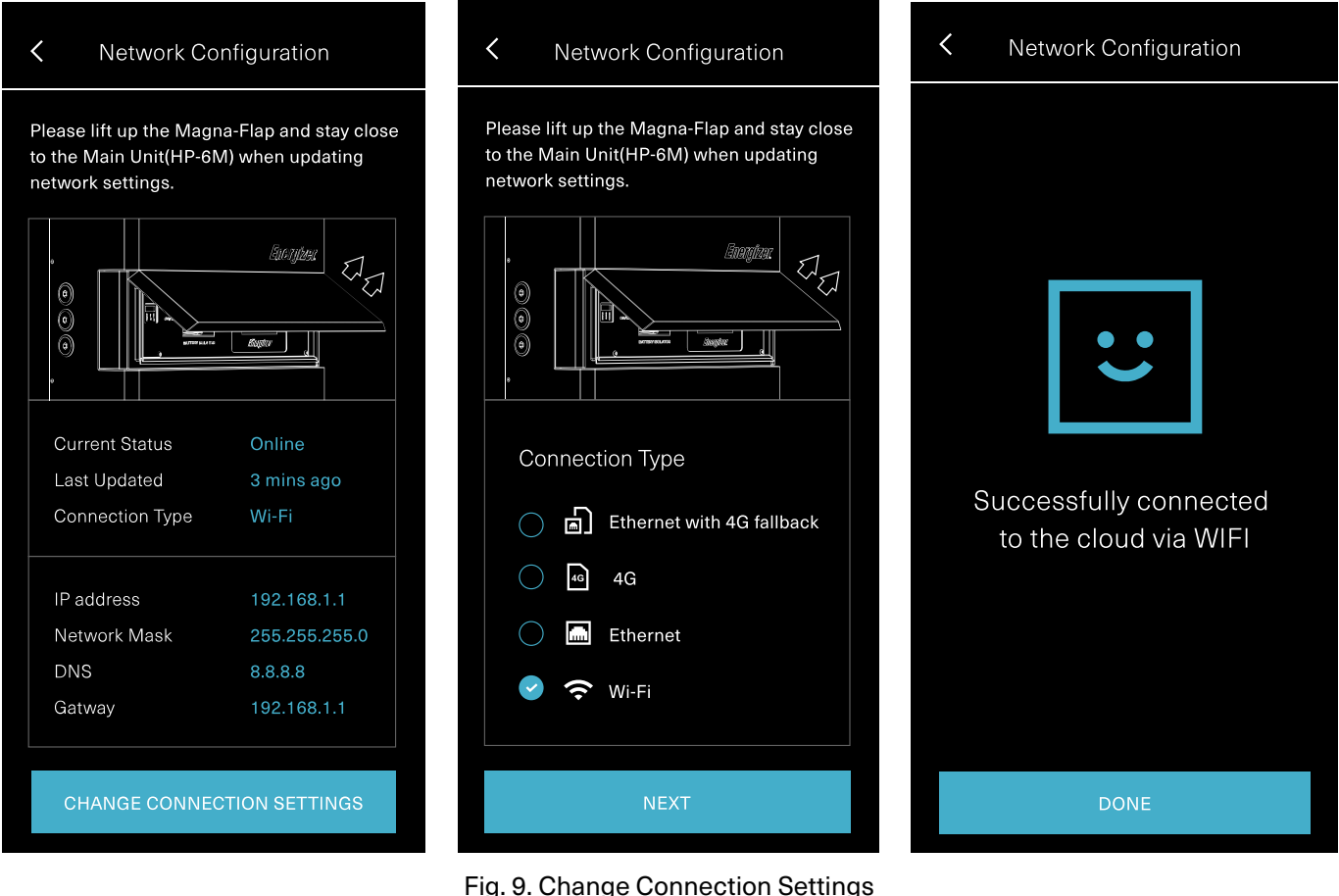

Fig. 6. Network Issue

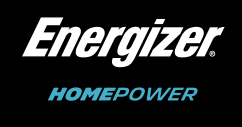

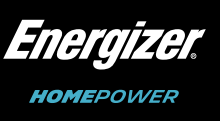

# 3. Maintenance

The *Energizer* Homepower HP-6 Series does not require any routine maintenance from the end user. For accumulation of dirt, dust, or debris, please ensure the product frame is cleaned using a soft dry cloth. The *Energizer* Homepower HP-6M has vents located on the top, left and right-hand side of the unit for natural convection, and these must be kept free of objects and/or obstructions.

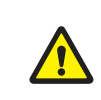

Do not use any third-party accessories, fluids, or paint to alter the internal or external components including the exterior casing.

# Troubleshooting System faults

When normal system operation is interrupted, the Edge Lighting will display the respective operating state i.e., fault, as described in Table 2 (on page 13). If this is the case, refer to the *Energizer* Homepower App or Customer Portal to identify the system issue and resolve fault.

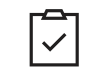

If you are unable to view the system using the *Energizer* Homepower App or Customer Portal, ensure the system is connected to the internet and contact your system provider.

If you have experienced a blackout during operation, the loads connected on the Backup side must be reduced and Circuit Breakers must be checked (for trips) within the switchboard.

### Step 1 - System Reboot

If you are unable to resolve the system fault(s) via the *Energizer* Homepower App, then you may be required to reboot the unit in consultation with your system provider. In this case, navigate within the *Energizer* Homepower App to Settings and select Reboot as shown below:

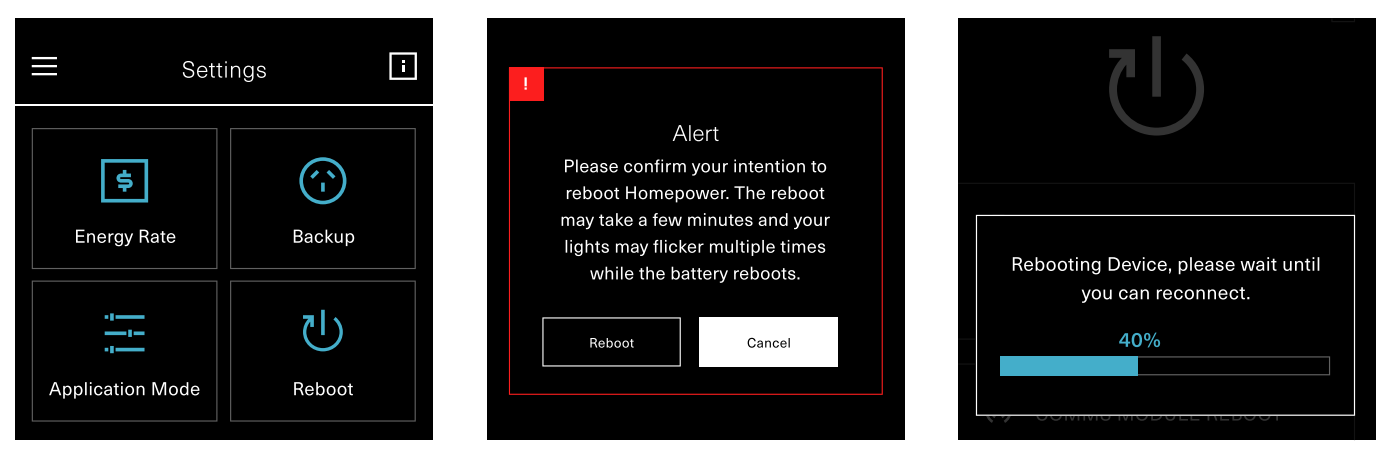

Fig. 10. System Reboot (Energizer Homepower App)

The system reboot function shall then appear with a Status Bar, indicating when the operation is complete.

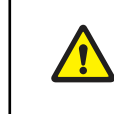

Incorrect operation may damage the *Energizer* Homepower HP-6 Series system. Do not reboot the device without specific instructions or technical advice from your system provider.

If you are using the *Energizer* Homepower Customer Portal, the same operation can be performed here. You would first need to login to your account at <u>portal.energizerhomepower.com</u>, navigate to Settings and select Reboot. The function shall then appear with a Status Bar, indicating when the operation is complete.

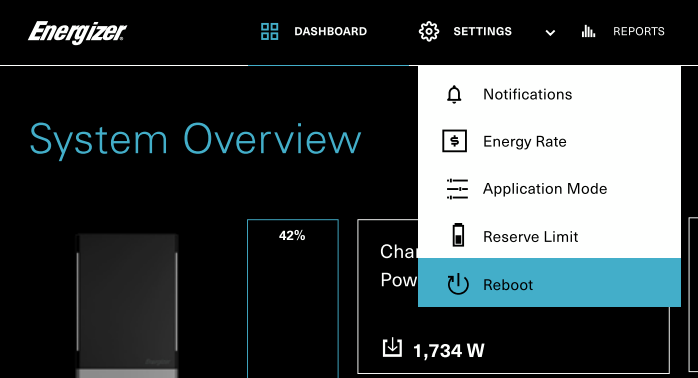

Fig. 11. System Reboot (Customer Portal)

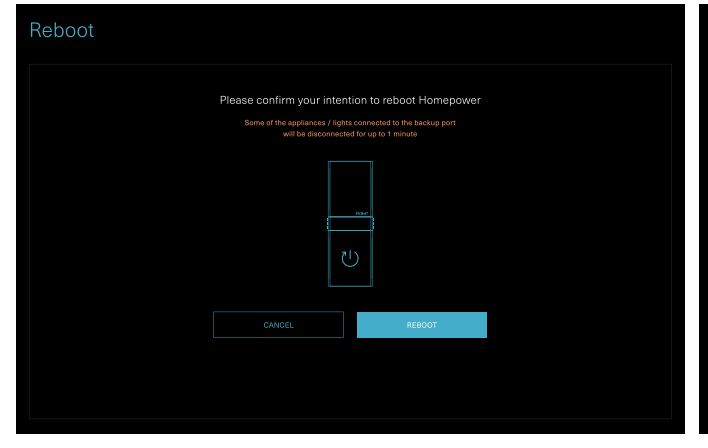

Fig. 12. System Reboot (Customer Portal)

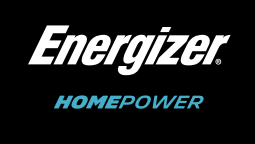

| ✓ i FAQ      | B 0331019024 ~ Å                                            |
|--------------|-------------------------------------------------------------|
|              |                                                             |
|              |                                                             |
| Status       | Net Status                                                  |
| On-Grid Mode | Last Heartbeat at<br>2020-05-16 07:19:30.661+00<br>O Online |

| Reboot                               |  |
|--------------------------------------|--|
| Homepower is rebooting. Please wait. |  |
|                                      |  |
| 51%                                  |  |
|                                      |  |

Fig. 13. Reboot Status (Customer Portal)

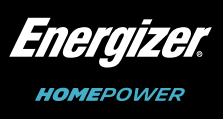

## Step 2 – Shut Down Sequence (HP-6M/HP-6S)

In order to power off the Energizer Homepower HP-6 Series system completely, you will be required to follow the procedure listed below, in conjunction with the technical advice received from your system provider.

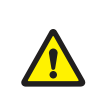

Energizer Homepower HP-6 Series are not user serviceable and repairs must not be carried out by system owners. Do not open the Installer Access Panel inside either the Main Unit or Sub Unit as exposed wiring can present a risk of electrical shock.

- 1. If Backup/UPS loads are connected, turn off respective AC Isolators.
  - a. If applicable, turn off any AC Isolators connected on the backup side.
- 2. Turn off the Main AC Isolator, connected to the Energizer Homepower HP-6 Series system. a. If applicable, turn off any AC Isolators connected on the grid side.
- 3. Turn off the Battery Isolators on all connected units as described below:
  - a. Lift the Magna-Flap on the HP-6M as shown in Fig. 14. to uncover the Installer Access Panel, housing the Battery Isolator and the LCD.

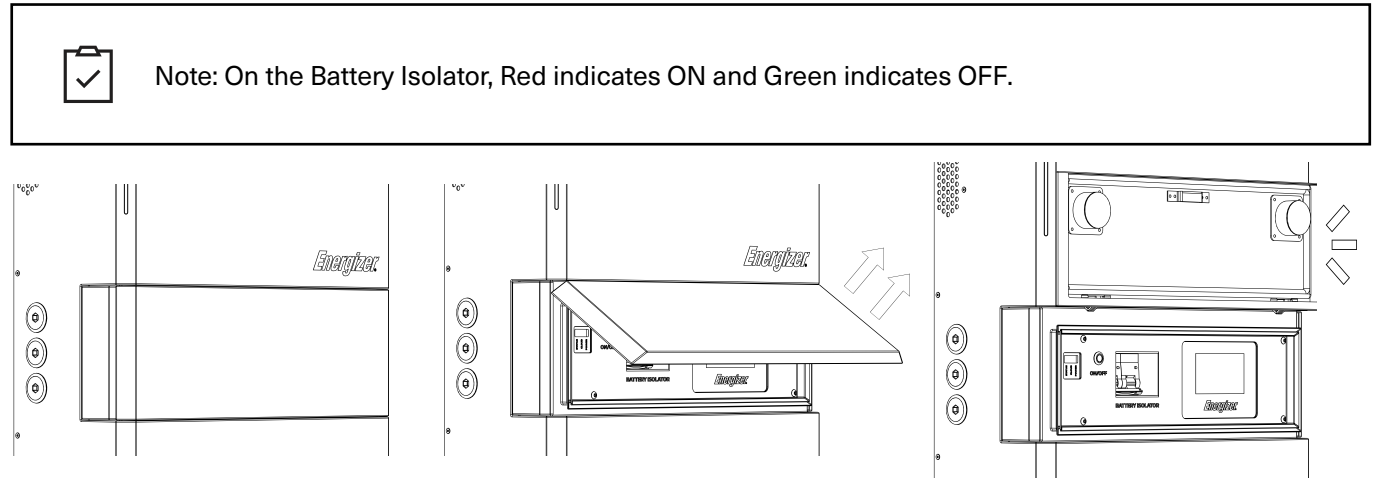

Fig. 14. HP-6M Magna-Flap & Installer Access Panel

b. If HP-6S unit(s) are installed, lift the Magna-Flap to uncover the Installer Access Panel, housing the Battery Isolator.

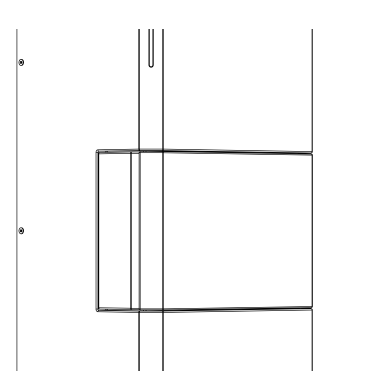

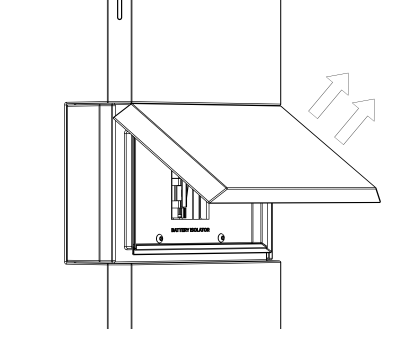

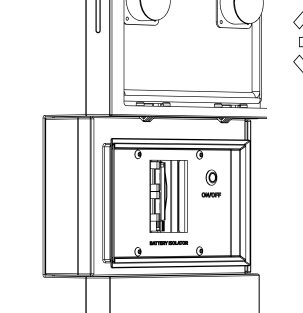

Fig. 15. HP-6S Magna-Flap & Installer Access Panel

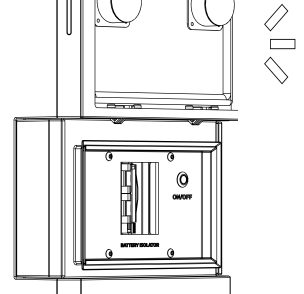

#### V23-00211

#### Energizer Homepower HP-6 Series

c. The Magna-Flaps on the HP-6M (and HP-6S) units shall magnetically attach to the metal casing/body of the unit directly above.

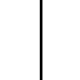

 $\checkmark$ 

followed by the adjacent HP-6S units.

- 4. Press and hold the ON/OFF Switch on the HP-6M, until a long buzzer noise is heard. Repeat the same for all connected HP-6S unit(s). At this stage, you have powered off the Energizer Homepower HP-6 Series systems.
- 5. Return the Magna-Flaps to their original position on the HP-6M and all connected HP-6S units.

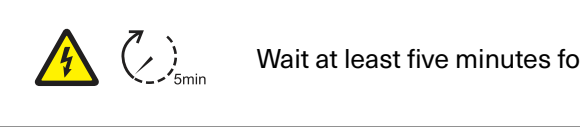

Step 3 – Power On Sequence (HP-6M/HP-6S) In order to power on the *Energizer* Homepower HP-6 Series system, you will be required to follow the procedure listed below:

- 1. Press and hold the ON/OFF Switch on the HP-6M, until a short buzzer noise is heard in conjunction with a flicker of the Edge Lighting. Repeat the same for all connected HP-6S units. At this stage, you have powered on the Energizer Homepower HP-6 Series system.
- 2. Turn on the Battery Isolators on the HP-6M and all connected HP-6S units.

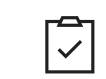

The recommended sequence for turning on the Battery Isolators is HP-6M first, followed by the adjacent HP-6S units.

- 3. Turn on the Main AC Isolator connected to the Energizer Homepower HP-6 Series system. a. If applicable, turn on any AC Isolators.
- Return the Magna-Flaps to their original position on HP-6M (& all connected HP-6S) units. 4.
- If Backup/UPS loads are connected, turn on respective AC Isolators. a. Turn on any AC Isolators if applicable.
- 6. The system shall turn ON and resume normal operation now.

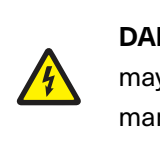

DANGER! Please do not attempt to disassemble the HP-6M or HP-6S in any way, as it may cause damage to the product. Unsolicited disassembly shall void any applicable manufacturer (or performance) Warranty.

# Step 4 - Technical Resolutions

If the system fault remains, first attempt to connect your system to the internet and ensure you have all relevant information pertaining to the fault, such as system serial number, contact information and a general description of the issue prior to contacting your system provider.

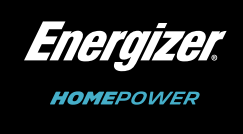

The recommended sequence for turning on the Battery Isolators is HP-6M first,

Wait at least five minutes for the system to completely de-energize.

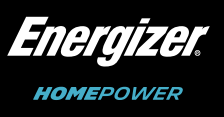

# 4. Emergency Procedures

The Energizer Homepower HP-6 Series has a lithium ion battery that contains several chemicals and organic electrolytes, which are hermetically sealed within a metal enclosure. There is no risk of chemical exposure under routine use of the unit's specific application. In case of an emergency, where there is a genuine threat to health or safety, contact emergency personnel or fire response teams immediately and present the Safety Datasheet (SDS).

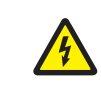

DANGER! Do not perform the suggested actions listed below unless it is safe to do so.

#### In case of a fire:

- Inform all affected people e.g., family, neighbours etc of the issue and evacuate the area.
- Turn off the AC Isolators connected to the HP-6M unit within the switchboard.
- Use dry chemical (ABC), carbon dioxide or alcohol resistant foam extinguishers.
- Do not use water jets or streams, as it may scatter or spread chemicals.

#### In case of smoke or related smells:

- Turn off all Battery Isolators on HP-6M and associated HP-6S units.
- Turn off the AC Isolators connected to the HP-6M unit within the switchboard.
- Ventilate the location of the Energizer Homepower unit(s).
- If smell persists, contact your *Energizer* Homepower reseller.

#### In case of water leakage and/or flooding:

- Inspect from a safe distance to ensure that the *Energizer* Homepower HP-6 Series system and/or associated electrical equipment are not submerged. Ensure to stay out of water surrounding the system.
- If safe to approach, turn off the AC Isolators connected to the HP-6M unit within the switchboard.
- Stop the source of water leakage, by redirecting flow and/or contacting plumbing services.
- In case the unit is submerged, do not approach until water level has receded and capture images of damage.
- Contact your Energizer Homepower authorised reseller for further troubleshooting and/or safe product recovery procedures.

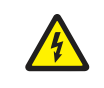

DANGER! Do not turn on the system prior to receiving technical advice and/or without the written consent of your Energizer Homepower Certified Distributor.

# 5. First Aid Measures

If the battery is physically damaged & results in battery leakage, the following measures must be taken to reduce the impact of the exposure. Any accidental exposure to the electrolytes or chemicals must be treated immediately with first aid.

- Present the Safety Data Sheet (SDS) to the medical professional in attendance.
- Eyes flush eyes with water for at least 15 minutes, occasionally lifting the upper & lower eyelids. Seek medical attention if eye irritation persists.
- Skin remove contaminated clothes and rinse skin with plenty of water or shower for 15 minutes. Seek • medical attention if skin irritation persists.
- Ingestion do not induce vomiting or place anything into the mouth of an unconscious person. For advice, contact a Poison Information Centre on 13 11 26 (Australia wide) or a doctor at once.
- Inhalation evacuate the affected from the hazardous area and allow them to rest in a position comfortable for breathing with access to fresh air.
- Adverse effects not expected to occur from this product. Long term exposure may cause substance accumulation and/or irritation.
- Medical attention treat symptomatically. If symptoms persist, get medical aid by calling a physician for appropriate medical advice.

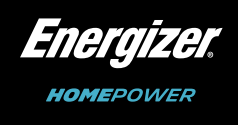

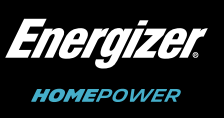

# 6. Safety Datasheet

- 1. Product Name & Identification
  - 1.1. Product Identifier:
    - 1.1.1. Product Name: Energizer Homepower HP-6 Series.
    - 1.1.2. Models: HP-6M, HP-6S, HP-6M/1S, HP-6M/2S and HP-6M/3S.
    - 1.1.3. Other Means of Identification:
      - Energizer Lithium Iron Phosphate (LiFePO<sub>4</sub>) BESS. •
      - Rechargeable Li-ion Battery Energy Storage System.
      - Rechargeable Li-ion Battery.
      - UN 3480 Lithium Ion Batteries.
    - 1.1.4. Product Description: The Energizer Homepower HP-6 Series consists of the Main Unit (HP-6M) & the Sub Unit (HP-6S), each containing 16 Lithium Iron Phosphate cells, a Battery Management System (BMS) and other associated Electronics.

#### 1.2. Product Use:

- 1.2.1. Identified Uses: intended to be used as an AC coupled Battery Energy Storage System.
- 1.2.2. Use Restrictions: operate the battery under the following conditions:
  - Temperature Range: -20°C to 50°C (Operating Temperature).
  - Store batteries preferably in a cool, dry, and ventilated area that is subject to minimal variations in ambient temperature. Storage at high temperatures should be avoided. Storage of batteries for periods exceeding 6 months without charging, can lead to battery decay and fall in the life cycle. Do not place batteries near heat sources such as furnaces.
- 1.3. Details of the Importer of the Safety Data Sheet:
  - Entel Holdings ANZ Pty. Ltd. Level 1, 12 Risley Street, Richmond VIC 3121 AUSTRALIA +61 (03) 9110 1001 Website: energizerhomepower.com Email: support@energizerhomepower.com
- 1.4. Emergency Telephone Number (24hrs): O: +61 (03) 9110 1001
- M: +61 (0) 499 666 600

#### 2. Hazard Identification

The battery cell is contained in a hermetically sealed metal case, designed to withstand temperatures and pressures encountered under routine use for the unit's specific applications. As a result, under normal operation there is no physical danger of ignition or explosion and/or chemical danger of exposure to hazardous materials. The risk of exposure only occurs if the product is electrically, thermally (exposed to fire) or mechanically (severe shocks) abused. As a result, if the sealed metal case is breached, exposure to hazardous chemicals may occur by eye contact, skin contact and ingestion.

2.1. Hazard Classification

EXEMPT FROM CLASSIFICATION ACCORDING TO AUSTRALIAN WHS REGULATIONS. definition, are outside the scope of the system. [Rev 7 (2017) Part 1.3.2.1.1]

- GHS Label Elements: no labelling applicable. 2.2.
- 2.3. Hazard Statement: no additional information available.
- 2.4. Precautionary Statement: no additional information available.
- 2.5. Hazards not covered by GHS: no data available.

#### 3. Composition/Information on Ingredients

3..1. Substances/Mixtures:

| Chemical Name                                    | CAS #      | EC No.    | Weight (%) |
|--------------------------------------------------|------------|-----------|------------|
| Phosphoric Acid, Iron (2+), Lithium Salt (1:1:1) | 15365-14-7 | 476-700-9 | N/A        |
| Aluminium                                        | 7429-90-5  | 231-072-3 | N/A        |
| Graphite                                         | 7782-42-5  | 231-955-3 | N/A        |
| Copper                                           | 7440-50-8  | 231-159-6 | N/A        |
| Polyethylene                                     | 9002-88-4  | 200-815-3 | N/A        |
| Phosphate (1-), Hexafluoro-, Lithium             | 21324-40-3 | 244-334-7 | N/A        |

#### 4. First Aid Measures

The Energizer Homepower HP-6 Series has a lithium ion battery that contains several chemicals and organic electrolytes, which are contained within a sealed metal enclosure. There is no risk of chemical exposure under routine use of the unit's specific application. Any accidental exposure to the electrolytes or chemicals must be treated immediately with First Aid. If the battery is physically damaged & results in battery leakage, the following measures must be taken to reduce the impact of the exposure.

4.1. Description of First Aid Measures

4.1.1. General Advice:

- Present this Safety Data Sheet to the Medical Professional in attendance.
- Eyes: flush eyes with water for at least 15 minutes, occasionally lifting the upper & lower eyelids. Seek medical attention if eye irritation persists.
- Skin: remove contaminated clothes and rinse skin with plenty of water or shower for 15 minutes. Seek medical attention if skin irritation persists.
- Ingestion: do not induce vomiting or place anything into the mouth of an unconscious person. For advice, contact a Poison Information Centre on 13 11 26 (Australia wide) or a doctor at once.
- position comfortable for breathing with access to fresh air.

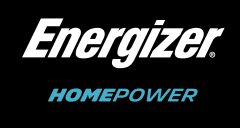

- Further, this product meets the definition of an 'Article'. Under the Globally Harmonized System of Classification and Labelling of Chemicals (GHS), 'Articles' as defined in the Hazard Communication Standard (29 CFR 1910.1200) of the Occupational Safety & Health Administration (USA), or by similar

Inhalation: evacuate the affected from the hazardous area and allow them to rest in a

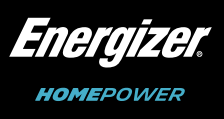

- 4.1.2. Most Important Symptoms Caused by Exposure:
  - Adverse effects not expected to occur from this product. Long term exposure may cause substance accumulation and/or irritation.
- 4.1.3. Medical Attention treat symptomatically. If symptoms persist, get medical aid by calling a physician for appropriate medical advice.

#### 5. Fire-Fighting Measures

#### 5.1. Hazard Classification:

- Suitable: dry chemical, carbon dioxide, or alcohol-resistant foam extinguishers.
- Unsuitable: do not use water jets/streams, as it may scatter or spread chemicals.
- 5.2. Specific Hazards:
  - Lithium Iron Phosphate batteries contain flammable liquid electrolyte that may vent, ignite & generate vapours when subjected to excessive heat.
  - There are unusual fire and explosion hazards associated with the batteries.
  - There are several hazardous products that could be emitted as result of combustion such as carbon monoxide, carbon dioxide & lithium oxide fumes.
- 5.3. Special Protective Actions for Fire Fighters:
  - Wear full personal protective equipment including self-contained breathing apparatus (SCBA) when combating fire.
  - Remain upwind and notify those downwind of hazard to evacuate area, as toxic gases may be evolved in a fire.

#### 6. Accidental Release Measures

- 6.1. Personal Precautions, Protective Equipment and Emergency Procedures:
  - Evacuate personnel to a safe area until fumes dissipate.
  - Eliminate all ignition sources (no smoking, sparks, flames, hot equipment) in the immediate area around the spill.
  - Provide maximum ventilation to clear out hazardous gases.
  - Do not touch or walk through spilled material.
  - Avoid any skin and eye contact or inhalation of vapours.
- 6.2. Environmental Precautions:
  - · Absorb spilled material with non-combustible, non-reactive absorbent.
  - Prevent from leaking of the spilled material into the sewers, earth & natural waterways.
- 6.3. Environmental Precautions:
  - Clean any residual electrolyte and liquid using non-combustible, non-reactive absorbent or sand. Ensure that clean-up procedure does not expose the spilled material to the moisture.
  - Containerize and place all leaking batteries in individual containers that are leak-proof, non-conductive, non-combustible & have absorbent.
  - Refer to your local and federal regulations to identify the appropriate method of clean-up and disposal.

6.4. Waste Disposal Method:

- It is recommended to discharge the batteries entirely and handing over the abandoned batteries to the appropriate hazardous chemical disposal authority.
- Dispose of the batteries in accordance with the approved Local, State & Federal requirements. Consult State Environmental Protection agency and/or Federal EPA when necessary.

#### 7. Handling & Storage

- 7.1. Precautions for Safe Handling:
  - The batteries should not be opened, destroyed, or incinerated, as they are susceptible to leak or rupture, and subsequently could release harmful chemicals into the environment.
  - Do not short circuit terminals, or overcharge the battery, force over-discharge, or throw batteries into the fire.
  - Do not crush or puncture the battery or immerse in liquids.
  - Avoid mechanical or electrical abuse of batteries.
  - Ensure that batteries are stored in a cool, dry, and ventilated area, that is subject to minimal temperature variation.
  - Storage at high temperatures should be avoided to increase the longevity of the battery cells.
  - Batteries must not be placed near heating equipment, nor be exposed to direct sunlight for long periods.
- 7.2. Other Precautions:
  - Batteries may explode or cause burns if disassembled, crushed, or exposed to fire or high temperatures.
  - Do not short or install with incorrect polarity.
- 7.3. Conditions for Safe Storage:
  - Store indoors and on suitable pallets to enable easy inspection of damage.
  - Ensure the items do not encounter water splashes or direct salt breeze.
  - Store away from all heat sources such as furnaces, open flames, etc.
  - Store in controlled environments where the temperature is maintained within the following range: -20 °C to 45 °C.
  - continuous or intermittent vibration.

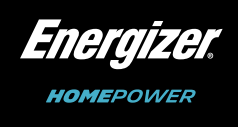

Do not store unboxed items in areas with a source of spark generation (within 30 cm), in direct sunlight, in direct exposure to exhaust gases, such as those from automobiles or in places with

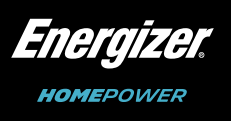

#### 8. Exposure Controls & Personal Protection

#### 8.1. Control Parameters

8.1.1. Occupational Exposure Limit Values:

|                        | Country/Region                                                                      | Limit Value           |                                    |                       |                        |  |
|------------------------|-------------------------------------------------------------------------------------|-----------------------|------------------------------------|-----------------------|------------------------|--|
| Component              |                                                                                     | Eight Hours           |                                    | Short Term            |                        |  |
|                        |                                                                                     | ppm                   | mg/m3                              | ppm                   | mg/m3                  |  |
| Aluminium<br>7429-90-5 | USA (OSHA)<br>South Korea<br>Ireland<br>Germany (DFG)<br>Denmark<br>Australia (SWA) |                       | 15<br>10<br>1<br>4<br>5<br>10      | -<br>-<br>-<br>-<br>- | -<br>-<br>-<br>10<br>- |  |
| Graphite<br>7782-42-5  | USA (OSHA)<br>South Korea<br>Ireland<br>Germany (DFG)<br>Denmark<br>Australia (SWA) | -<br>-<br>-<br>-<br>- | 15<br>2<br>10<br>4<br>2.5<br>3 (4) | -<br>-<br>-<br>-<br>- | -<br>-<br>-<br>5<br>-  |  |
| Copper<br>7440-50-8    | Netherlands<br>Poland<br>Latvia<br>Germany (DFG)                                    |                       | 0.1<br>0.2<br>0.5<br>0.01          | -<br>-<br>-           | -<br>-<br>1<br>0.02    |  |

#### 8.1.2. Biological Limit Values: no information available

| Component                                  | Source     | Biological<br>Monitoring Index | Biological Limits<br>Value | Sampling Time | Remark |
|--------------------------------------------|------------|--------------------------------|----------------------------|---------------|--------|
| Phosphate (1-),<br>hexafluoro-,<br>Lithium | SCOEL (EU) | Fluoride in Urine              | 8mg/L                      | End of shift  | -      |

8.1.3. Monitoring Methods

- EN 1402 Workplace Atmospheres guide for the application and use of procedures for the assessment of exposure to chemical and biological agents.
- GBZ/T 160.1 ~ GBZ/T 160.81-2004 Determination of toxic substances in workplace air (Series standard).

#### 8.2. Exposure Controls

#### 8.2.1. Engineering Controls

- Ensure adequate ventilation, especially in confined areas.
- Ensure that eyewash stations and safety showers are close to the workstation.
- Use explosion-proof electrical/ventilating/lighting/equipment.
- Setup emergency exit and necessary risk-elimination area.

#### 8.3. Personal Protective Equipment

- or NIOSH (US).
- 8.3.2. Hand Protection: leather and voltage rated gloves in accordance with EN 374 (EU), US F739 or AS/NZS 2161.1.
- AS/NZS 5139.

#### 9. Physical and Chemical Properties

- 9.1. Appearance: lithium ion batteries enclosed within protective metal case.
- 9.2. Nominal Voltage: 51.2V.
- 9.3. Rated Capacity: 120Ah.
- 9.4. Odour: no information available.
- 9.5. Melting Point or Freezing Point (°C): no information available.
- 9.6. Flammability: no information available.
- 9.7. pH: no information available.
- 9.8. Evaporation rate: no information available.

#### 10. Stability & Reactivity

- 10.1. Chemical Stability: stable under proper operation & storage conditions.
- 10.2. Reactivity: contact with incompatible substances can cause decomposition or other chemical reactions.
- 10.3. with halogens, interhalogen or other strong oxidants.
- 10.4. crushing and disassembly) and electrical (short circuit) abuse.
- 10.5.
- 10.6. hazardous decomposition products are produced.

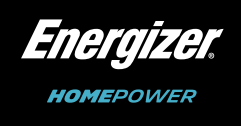

8.3.1. Eye Protection: well fitted Safety Glasses (worn under shield), as approved by EN 166 (EU)

8.3.3. Respiratory Protection: airborne exposure to hazardous substances in the electrolyte is not expected when the cells of batteries are used for their intended purposes. In case of battery venting or if exposure limits are exceeded, use a full-face respirator type AXBEK (EN 14387). 8.3.4. Skin and Body Protection: arc-rated long sleeve shirt, arc-rated pants or overalls, arc-rated face shield with hard-hat, hearing protection and leather work shoes, in accordance with

Possibility of Hazardous Reactions: exposed ultra-fine powder may self-ignite in room-temperature. Mixtures with metallic acetylene, when heated, cause a fire or incandescence. Reacts severely

Conditions to Avoid: avoid exposure to heat and open flame, heating, mechanical (mutilation,

Materials to Avoid: oxidants, halogen, interhalogen and mercury, metal acetylide, halogen oxides, nitric acid, nitrous oxide, nitrates, nitrites, halogen oxyacid salts, chromates, permanganates, inorganic peroxides, metal oxides, peroxyboric acid, water, corrosives, acids and alkalis.

Hazardous Decomposition Products: under normal conditions of operation and storage, no

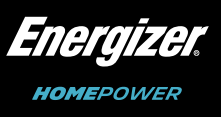

#### **11.** Toxicological Information

Under normal conditions, any contact with a fully sealed, protected battery is non-toxic. If the battery is opened, the exposure to internal contents such as corrosive fumes can cause irritation to skin, eyes, and mucous membranes. Inhalation, skin contact, and eye contact must be avoided when possible.

- Acute Toxicity: no specific data exists for this product. Batteries are contained in a hermetically sealed metal case that contain several chemicals, which may be hazardous upon release. Exposure unlikely to occur with normal operation, however in such a case contents may be harmful.
- Carcinogenicity: •

| ID | CAS No.    | Component                                | IARC       | NTP        |
|----|------------|------------------------------------------|------------|------------|
| 1  | 15365-14-7 | Phosphoric Acid, Iron (2+), Lithium Salt | Not Listed | Not Listed |
| 2  | 7429-90-5  | Aluminium                                | Not Listed | Not Listed |
| 3  | 7782-42-5  | Graphite                                 | Not Listed | Not Listed |
| 4  | 7440-50-8  | Copper                                   | Not Listed | Not Listed |
| 5  | 9002-88-4  | Polyethylene                             | Category 3 | Not Listed |
| 6  | 21324-40-3 | Phosphate (1-), Hexafluoro-, Lithium     | Not Listed | Not Listed |

#### 12. Ecological Information

When promptly and safely used or disposed, the battery does not present any environmental hazard. While disposing, please ensure that it is disposed in accordance with local and federal regulations.

Acute Aquatic Toxicity

| ID | CAS No.   | Component | Fish                             | Crustaceans                 | Algae                    |
|----|-----------|-----------|----------------------------------|-----------------------------|--------------------------|
| 1  | 7429-90-5 | Aluminium | LC50: 1.55 mg/L (96h)<br>(Fish)  | No information<br>available | No information available |
| 2  | 7440-50-8 | Copper    | LC50: 0.665 mg/L (96h)<br>(Fish) | EC50: 0.02 mg/L (48h)       | ErC50: 7.9 mg/L<br>(96h) |

- Persistence and Degradability no information available. ٠
- Bio accumulative Potential no information available.
- Mobility in Soil no information available. ٠
- Results of PBT and VPvB Assessment phosphoric acid, iron (2+), lithium salt, aluminium, graphite, copper, polyethylene and phosphate (1-), hexafluoro-, do not meet the criteria for PBT and VPvB assessment as per regulation (EC) No. 1907/2006, annex XIII.

#### **13. Disposal Considerations**

Waste Chemicals - if batteries are still fully (or partially) charged or discharged, they can be considered a reactive hazardous waste. The batteries must be disposed in accordance with local and federal laws and regulations, through licensed waste carriers and/or suitable recycling facilities etc. Product Enclosure - the enclosure or protective case may still present a chemical hazard when empty. The batteries must be disposed in accordance with local and federal laws and regulations, through licensed waste carriers and/or suitable recycling facilities etc.

#### 14. Transport information

Classified as a Dangerous Good by the criteria of the ADG Code. Transporting Label:

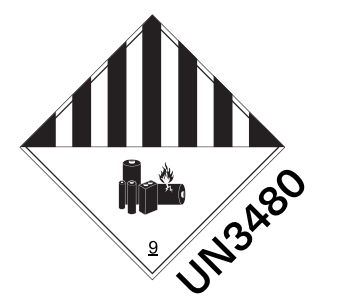

UN Number: UN3480 lon polymer batteries) Transport Hazard Class: Class 9

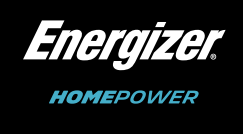

# UN Proper Shipping Name: LITHIUM ION BATTERIES (including Lithium

Packing Group Number: packing group II (As per GHS Regulations)

Environmental Hazards (Transport): follow all applicable local, state, and

federal requirements when identifying additional environmental hazards.

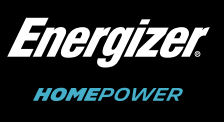

#### 15. Regulatory Information

The battery complies with the following stipulated regulations:

| Component                                   | EINECS       | TSCA         | DSL          | IECSC        | NZIoC        | PICCS        | KECI         | AICS         | ENCS |
|---------------------------------------------|--------------|--------------|--------------|--------------|--------------|--------------|--------------|--------------|------|
| Phosphoric Acid, Iron (2+),<br>Lithium Salt | -            | $\checkmark$ | -            | -            | -            | -            | $\checkmark$ | -            | -    |
| Aluminium                                   | $\checkmark$ | $\checkmark$ | $\checkmark$ | $\checkmark$ | $\checkmark$ | $\checkmark$ | $\checkmark$ | $\checkmark$ | -    |
| Graphite                                    | $\checkmark$ | $\checkmark$ | $\checkmark$ | $\checkmark$ | $\checkmark$ | $\checkmark$ | $\checkmark$ | $\checkmark$ | -    |
| Copper                                      | $\checkmark$ | $\checkmark$ | $\checkmark$ | $\checkmark$ | $\checkmark$ | $\checkmark$ | $\checkmark$ | $\checkmark$ | -    |
| Polyethylene                                | -            | $\checkmark$ | $\checkmark$ | $\checkmark$ | $\checkmark$ | $\checkmark$ | $\checkmark$ | $\checkmark$ |      |
| Phosphate (1-), hexafluoro-,<br>Lithium     | $\checkmark$ | $\checkmark$ | -            | 1            | -            | 1            | 1            | $\checkmark$ | -    |

#### Note:

Indicates that the substance is included in the regulations.

Indicates that no data or not included in the regulations.

| [EINECS] | The European Inventory of Existing Commercial Substances |
|----------|----------------------------------------------------------|
| [TSCA]   | The Toxic Substances Control Act                         |
| [DSL]    | Canadian Domestic Substances List                        |
| [IECSC]  | China Inventory of Existing Chemical Substances          |
| [NZIoC]  | New Zealand Inventory of Chemicals                       |
| [PICCS]  | Philippines Inventory of Chemicals & Chemical Substances |
| [KECI]   | Korea Existing Chemicals Inventory                       |
| [AICS]   | Australia Inventory of Chemical Substances               |
| [ENCS]   | Existing & New Chemical Substances                       |

#### 16. Additional Information

DISCLAIMER: The information and recommendations set forth in this Safety Data Sheet were prepared in accordance with the "Safe Work Australia's Code of Practice: Preparation of Safety Data Sheets for Hazardous Chemicals [May 2018]" and the UN GHS [7th Revised Edition]. The data included is derived from various sources and believed to be accurate as of the date of preparation. However, Entel Holdings ANZ Pty. Ltd. does not assume responsibility for any alterations, modifications, or usage of this product outside of the methods prescribed as per this document. This information is furnished upon condition that person receiving it shall make his own determination of the suitability of the material for their particular purpose.

Prepared by: Entel Holdings ANZ Pty. Ltd. Level 1, 12 Risley Street, Richmond VIC 3121, AUSTRALIA Date of Preparation: 04.10.2020

32

# 7. Limited Warranty (Australia & New Zealand)

#### Date of Effect - Aug 28th, 2020

This limited manufacturer's Warranty applies to the residential application of the Energizer Homepower HP-6 Series distributed by Entel Holdings ANZ Pty Ltd, ("Entel"), and applies to the below mentioned products. The Energizer Homepower HP-6 Series Products are:

| Product  | Description                                                       | Serial Number     |
|----------|-------------------------------------------------------------------|-------------------|
| HP-6M    |                                                                   |                   |
| HP-6M/1S | Pre-intergrated Battery Energy Storage                            | A1 AU 001 01 0000 |
| HP-6M/2S | Battery Module and BMS)                                           | A1A0001010000     |
| HP-6M/3S |                                                                   |                   |
| HP-6M    | Additional Battery Storage only (includes battery module and BMS) | B1AU0010020000    |

Table 1. Energizer Homepower HP-6 Series Products

#### Warranty Terms

If you are a consumer and have purchased any of the above-mentioned products, Entel shall provide this Warranty consisting of a "Battery Performance Warranty" and a "Product Warranty", in addition to your rights under consumer laws in your jurisdiction. Please note the Limited Warranty is subject to certain limitations and exclusions, that are described in detail below.

1. Product Warranty

V23-00211

We warrant that your *Energizer* Homepower HP-6 Series products will be free from defects for a period of 10 years following the earlier of (a) three months from the battery's date of manufacture or (b) the initial installation date at its original location.

- 2. Battery Performance Warranty
- 1. System operating in automatic mode, where excess energy from solar is stored in batteries and discharged towards house loads and loads connected to back-up.

| Product                         | Energy Retention                                                                          | Operation Limitation                       |
|---------------------------------|-------------------------------------------------------------------------------------------|--------------------------------------------|
| Normal operation <sup>1</sup>   | Retain 80% of usable capacity <sup>2</sup> after 10 years of date of initial installation | 10,000 Cycles                              |
| Other applications <sup>3</sup> | Retain 80% of usable capacity <sup>2</sup> after 10 years of date of initial installation | Total Energy Dispatch of<br>3 MWh per kWh⁴ |

Table 2. Battery Performance

- Usable capacity at the time of installation is 95% of Rated Energy, as stated on the Product Datasheet. 2.
- Any other applications other than "normal operation". 3.

4. Normal operation and other applications combined operation limitation equals 10,000 cycles. If there is a subsequent increase in the overall system capacity by adding one or more Sub Units (HP-6S) at

a later date ["Subsequent Product"], we warrant that the subsequent product shall retain its usable capacity as described in the table aforementioned. Please note this Limited Warranty is subject to several important limitations and exclusions, in addition to meeting certain conditions which are set out in the following pages.

33

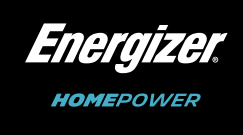

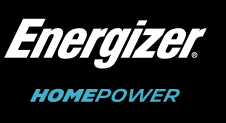

## 3. Eligibility

- Products must be purchased from Entel, or an Energizer Homepower authorised reseller in Australia or New Zealand.
- Product failure should have occurred within the Warranty period as described in Section 1 (Product Warranty).
- Product must include a Serial Number in the format referenced in Table 1.
- Product must be installed, wired, and commissioned by an Energizer certified installer (CEC accredited) in Australia or New Zealand.
- Product owner (or end user) must be able to present proof of ownership.
- If product ownership has been transferred, then subsequent owners must acquire proof of ownership from the original owner.
- Product owner (or end user) must have operated and/or used the product strictly as per the product owner's manual.
- Third-party or external inverter/battery pack(s) must not have been installed with the product and the system configuration must comply with the product specifications.
- Proof may be required of correct commissioning of the product (such as certificate of compliance). Claims for failures due to incorrect installation or commissioning are not covered under this Warranty.
- A commissioning report signed by the end user and the installer for product commissioning and handling instructions shall be sent to Entel.

### 4. What is Offered?

If your product fails to comply with the above Warranty Entel will, in its sole discretion, either repair your product, replace it with an equivalent product, or compensate you with the market price of an equivalent product at the time of the Warranty claim. Any product that is presented for repair may be replaced with an equivalent refurbished product instead of being repaired. If your product is repaired or replaced under this Warranty, then the repaired or replaced product will benefit from the remainder of the original Warranty period, subject to any rights that you may have under local laws and regulations in your country or region. However, if Entel has discontinued the production of the product due to technological advancements, Entel will replace the product with a different type of product of at least same value or similar functions, although the replacement product may be a different size, shape, colour, and/or capacity. Because of technical advancements, it is possible that replacement parts or components may not be compatible with the original components already installed. Any costs relating to the incompatibility of systems is not covered by this Warranty.

### 5. What is Excluded?

This Limited Warranty will not apply to defects or reduction in energy capacity arising from any of the following circumstances, each of which may result in the Warranty being voided.

- The product(s) are damaged by end user's improper usage, storage, or operation, that does not conform with instructions in the product owner's manual.
- Handling, installation (including removal and/or reinstallation), wiring, or commissioning of the product other than in accordance with instructions in the installation manual.
- Operation, use, or maintenance of the product without following instructions in the product owner's manual or without reasonable care (including failure to maintain or clean the product in accordance with recommendations in the product owner's manual).

- Any attempt at modifying the product, whether physically or by means of software programming without the express consent of Entel.
- Removal and relocation of your product to a different location, without the written consent of Entel or your Energizer Homepower authorised reseller.
- Product abuse, misuse, or negligence.
- Transportation, storage, installation, commissioning, wiring, modification, or repair performed by anyone other than Entel or an Energizer Homepower certified installer.
- As a result of changes which occur in the condition or operational performance of the product for climate or other environmental influence, foreign material contamination (e.g. smoke, salt and chemicals, etc.), water entry, exposure to excessive heat or solvents, or because of use of the product with insufficient ventilation (in or damage due to exposure to a strong magnetic field.
- Unusual physical or electrical damage caused by force majeure events, including but not limited to lightning, earthquakes, cyclones, floods, fires, or other events outside the control of Entel.
- Exposure to generalised corrosion, normal wear, and tear (or deterioration), biological infestations, noise, or vibration that is not excessive, or any other defects that do not have an impact on the system performance or degrade its functions.
- Faulty electrical components attached to other equipment (such as solar systems, HVAC systems, third-party electrical meters) not supplied by Entel.
- Any damage that may occur after the expiration or voiding of the Warranty period.
- Use of Energizer Homepower products as a primary or backup power source for life-support systems, other medical equipment, or any other use where product failure could lead to injury to persons or loss of life or catastrophic property damage.
- Due to accidental damage, theft, or vandalism, or use of the product for a purpose other than normal applications or in environmental conditions for which the product was not designed or sold or use of the product outside the specified or normal operating ranges.
- If the defect occurs during shipping or transportation after the product is sold to an Energizer Homepower authorised reseller.
- If product failure is not reported to Entel or Energizer Homepower authorised reseller within 2 weeks of appearance and damage caused by continued use of the product following the knowledge of a defect.
- As a result of repairs, alterations, or modifications to the product which have been performed by a third party not authorized by Entel.

In addition, Entel requires the ability to monitor your product and carry out over-the-air (remote) firmware upgrades via the Energizer Homepower Cloud. To avail the full 10-year Warranty, the end user must register their product and have a reliable internet connection. By doing so, you consent to Entel conducting these upgrades without further notice to you. Please bear in mind these upgrades may interrupt the operation of your product for a short period. If your product is not registered or connected to the internet (Energizer Homepower Cloud) for an extended period of time, Entel or Energizer Homepower authorised resellers may contact you with a resolution. If we are unable to establish a contact or ensure the system remains connected, we may reduce your Warranty period to four years, following the date of the product installation for the first time, subject to the exclusions and limitations set out in the Warranty.

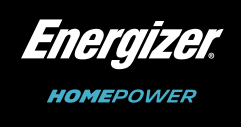

particular the maximum temperatures according to the product owner's manual), exposure to strong vibrations,

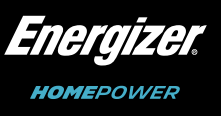

### 6. Warranty Waivers

Entel does not authorise the modification or waiver of any part of this Warranty by any person or entity. Entel, in its sole discretion, may occasionally offer to pay for some or all of the cost of certain repairs that may not be covered by this Warranty, on a case-by-case basis. Entel reserves the right to do so at any time without incurring any obligation to offer a similar payment to other product owners.

### 7. Limitation of Liability

Unless otherwise specified, to the maximum extent permissible by law, Entel will not be liable for any direct, indirect, special, accidental, or derivative losses caused by the purchase or use of the product and its system, including but not limited to actual or expected loss in revenue, loss in income, loss of anticipated savings, loss of business, loss of opportunity, loss of goodwill, loss of reputation, personal injury, or the indirect or derivative loss of damage, regardless of whether Entel has been informed of, or otherwise might have anticipated, the possibility of such losses. To the maximum extent permissible by law, Entel's liability arising out of a claim under this Warranty from any cause whatsoever shall in no event exceed the product purchase price paid by the end user to Entel, for such a product giving rise to the liability. Exceptions to this liability will only be on the grounds of culpable injury to life, physical injury, or injury to health and the mandatory liability from intent or gross negligence.

### 8. Applicable Law

The Limited Warranty applies in addition to guarantees provided under the Australian Consumer Law (ACL). Our goods come with guarantees that cannot be excluded under the Australian Consumer Law. You are entitled to a replacement or refund for a major failure and compensation for any other reasonably foreseeable loss or damage. You are also entitled to have the goods repaired or replaced if the goods fail to be of acceptable quality and the failure does not amount to a major failure.

The Limited Warranty is provided in addition to, and does not exclude, restrict, or limit any rights a customer has under the Consumer Guarantees Act 1993 and the Fair-Trading Act 1986 (The "New Zealand Consumer Law"). If the product is acquired for the purposes of a business, then the consumer guarantees act 1993 shall not apply. Your rights under New Zealand Consumer Law may also apply to any repaired or replacement product.

#### 9. RMA Process

In order to make a claim under this Warranty, please contact the Energizer Homepower authorised resellers that sold you the product, and provide them with (a) original proof of purchase and any subsequent transfers of ownership, (b) relevant product Serial Number and installation date, and (c) a description of the alleged product defects. If you are unable to contact the Energizer Homepower authorised resellers, or if you purchased your product directly from Entel, you must contact us using the email address or telephone numbers listed below, raise a service request with Entel, and obtain a Return Merchandise Authorisation (RMA) number. Products must not be returned to Entel without a suitable RMA Number.

# 8. I&C Checklist

Following the Installation of the Energizer Homepower HP-6 Series, ensure that you complete the below checklist and share a record with your system provider. It is also recommended that installers retain records of the equipment installed.

| No. | Items                                                  |                                                 |
|-----|--------------------------------------------------------|-------------------------------------------------|
| 1   | Date of Installation & Commissioning                   |                                                 |
| 2   | System Provider (Contact Details)                      | Company Na<br>Phone Numb<br>Email:              |
|     |                                                        | □ HP-6M                                         |
|     |                                                        | HP-6N<br>S/N:                                   |
| 3   | Energizer Homepower Model No.                          | HP-65<br>S/N ( <sup>-</sup><br>S/N (2<br>S/N (- |
| 4   | Total Battery Storage Capacity (kWh)                   |                                                 |
| 5   | Energizer Homepower Model No.                          | CTS onl<br>If Digi<br>• Moo<br>• No.            |
| 6   | Initial System Settings                                | Conta<br>Firmw<br>• Cur<br>• Cur<br>• Con       |
|     | Initial System Settings                                | Gr                                              |
| 7   | Is the Battery Charging?                               | 🗆 Ye                                            |
|     | Is the Battery Discharging?                            | 🗆 Ye                                            |
| 8   | If Backup/UPS is Connected, does the ba<br>utility gri | attery discharg<br>d is turned off              |
| 9   | Is the Ba                                              | ttery Charging                                  |

# Induction Requirements

Following the Installation of the Energizer Homepower HP-6 Series, please ensure that the system owner or nominated representative is provided the following information:

- Demonstration of the system shutdown & start-up procedures, Introduction to the system manual.
- Explanation of the alarm/faults that may arise with the system.
- Contact details of manufacturer/system provider.
- Basic system operation & design principles.

Further, ensure that a copy of the below customer acknowledgement is provided to the system provider for installation records.

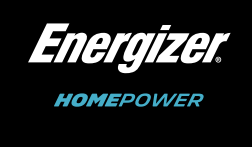

|                                                                                                    | Comp                        | onent   |         |           |      |      |
|----------------------------------------------------------------------------------------------------|-----------------------------|---------|---------|-----------|------|------|
|                                                                                                    | /                           | /       |         |           |      |      |
| ne:<br>er:                                                                                                    |                             |         |         |           |      |      |
|                                                                                                    | HP-6M/1S                    | HP-6N   | 1/2S    | F         | IP-6 | M/3S |
| [Maii                                                                                                    | n Unit]                     |         |         |           |      |      |
| [Sub (<br>):<br>):<br>):                                                                                                    | Jnit]                       |         |         |           |      |      |
|                                                                                                    |                             |         |         |           |      |      |
|                                                                                                    | CT and Digital Meter        |         |         |           |      | only |
| al Met<br>el No:<br>of Met                                                                                                    | ters are installed,<br>ers: |         |         |           |      |      |
| et system provider to receive all system settings.<br>are info:<br>ent FW Version:<br>ent Protocol Version:<br>s Module FW Version: |                             |         |         |           |      |      |
| d Statı                                                                                                    | us - On                     |         | Grid St | tatus - ( | Off  |      |
| s [                                                                                                    | ] No                        |         | 1       | A/N       |      |      |
| s [                                                                                                    | ] No                        |         | Yes     |           | lo   |      |
| e towa                                                                                                    | rds connected loa           | ds when | ים      | les       |      | No   |
| •                                                                                                    |                             |         | ٦١      | les       |      | No   |

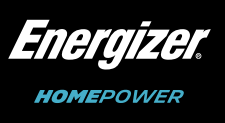

# **Customer Acknowledgement**

I, \_\_\_\_\_\_ (Customer) acknowledge that \_\_\_\_\_\_ (System Provider) has attended my property and conducted the requested work. I confirm that the installer attending my property has completed the installation based on his/her recommendation for the most efficient energy production, provided me all the information as per the induction requirements and I confirm that I have agreed to this install location.

ACKNOWLEDGEMENT:

Customer's Signature

Date

Date

### **Risk Assessment**

| Energizer Homepower [Model No.]              | HP-6M HP-6M/1S HP-6M/2S HP-6M |  |  |  |  |  |
|----------------------------------------------|-------------------------------|--|--|--|--|--|
| DVC Level                                    | DVC-A (Battery)               |  |  |  |  |  |
| Battery product type as per AS/NZS 5139:2019 | DVC Level                     |  |  |  |  |  |
| Assessed by                                  | CEC Approved BESS             |  |  |  |  |  |
| Date of Assessment                           |                               |  |  |  |  |  |
| Reviewed by                                  |                               |  |  |  |  |  |
| Date of Review                               |                               |  |  |  |  |  |

| No. | Hazard<br>Description<br>STEP 1    | Potential Source                                                                                                    | Potential<br>Consequences                                                                                                    | Inherent<br>Risk<br>STEP 2 | Controls<br>STEP 3                                                                                                    | Residual<br>Risk<br>STEP 4 |
|-----|------------------------------------|----------------------------------------------------------------------------------------------------|----------------------------------------------------------------------------------------------------|----------------------------|----------------------------------------------------------------------------------------------------|----------------------------|
| 1   | Electrical<br>and other<br>hazards | <ul> <li>Contact with live conductors.</li> <li>Fault or short circuit current from the battery impacting the rest of the electrical installation.</li> </ul> | <ul> <li>Electrocution.</li> <li>Fire.</li> <li>Battery overheating<br/>or a rupture<br/>leading to hazards<br/>identified below.</li> </ul> | High                       | <ul> <li>Follow the relevant<br/>section of AS/NZS<br/>5139:2019 such as:</li> <li>Section 3 provides<br/>the types of hazards<br/>associated with battery<br/>energy storage systems.</li> <li>Section 5 provides<br/>the installation<br/>requirements for CEC<br/>approved BS.</li> </ul> | Medium                     |

| No. | Hazard<br>Description<br>STEP 1                                                                                                    | Potential Source                                                                                                    | Potential<br>Consequences                                                                    | Inherent<br>Risk<br>STEP 2 | Controls<br>STEP 3                                                                                                    | Residual<br>Risk<br>STEP 4 |
|-----|----------------------------------------------------------------------------------------------------|----------------------------------------------------------------------------------------------------|----------------------------------------------------------------------------------------------|----------------------------|----------------------------------------------------------------------------------------------------|----------------------------|
| 2   | Energy<br>hazards <sup>1</sup>                                                                                                    | <ul> <li>Arc flash from<br/>insufficient isolation<br/>or insulation.</li> <li>Some parts of a<br/>BS may remain<br/>energised.</li> <li>INCIDENT ENERGY<br/>CALCULATION 0.324<br/>cal/cm2 NOTE: See<br/>Table G5 of AS/NZS<br/>5139:2019 Clause<br/>3.2.4.2.1 to determine<br/>arc flash incident<br/>energy.</li> </ul> | Burns to eyes and skin                                                                       | High                       | <ul> <li>Installation and<br/>maintenance activities<br/>shall be done as per<br/>the manufacturer's<br/>instructions</li> <li>Inspect equipment<br/>for damage before<br/>installing.</li> <li>Remove exposed<br/>metal or conductive<br/>items such as<br/>jewellery, zips,<br/>watches.</li> <li>Arc flash boundary -<br/>23.38 cm.</li> <li>PPE level - use PPE<br/>level 1 When working<br/>within 23.38 cm of live<br/>parts.</li> </ul> | Low                        |
| 3   | Mechanical<br>hazards                                                                                                    | <ul> <li>Crush by weight<br/>of batteries or<br/>equipment.</li> <li>Crushing by falling<br/>over/tipping of<br/>batteries.</li> <li>BATTERY WEIGHT<br/>kg</li> <li>Site-specific hazards<sup>2</sup>:</li> </ul>                                                                                                    | <ul> <li>Crushing to body parts.</li> <li>Site-specific consequences<sup>3</sup>:</li> </ul> | Medium                     | Installation and<br>maintenance activities<br>shall be done as per<br>the manufacturer's<br>instructions<br>adequate structural<br>strength of supporting<br>provided<br>site-specific controls <sup>4</sup> :                                                                                                    | Low                        |
| 4   | Fire,<br>chemicals,<br>and biological<br>hazards<br>NOTE: NA<br>in relation to<br>the hazard<br>classification<br>Table 3.1<br>of AS/NZS<br>5139:2019 | <ul> <li>Excessively high or<br/>low temperatures.</li> <li>Over and under-<br/>voltage.</li> <li>Overcharged or over<br/>discharged.</li> <li>Puncturing or failure<br/>of the battery casing.</li> <li>Thermal runaway.</li> <li>Internal short circuit.</li> </ul>                                                     | Burns to eyes and skin                                                                       | Medium                     | <ul> <li>CEC approved BS are<br/>not expected to create<br/>fire, chemicals, and<br/>biological hazards.<br/>See Table 3.1 of AS/<br/>NZS 5139</li> </ul>                                                                                                    | Low                        |

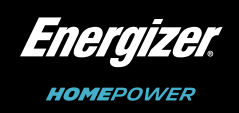

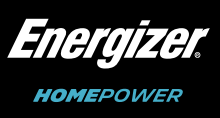

| No. | Hazard<br>Description<br>STEP 1 | Potential Source                                                                                                    | Potential<br>Consequences                                                                                                    | Inherent<br>Risk<br>STEP 2 | Controls<br>STEP 3                                                                                                    | Residual<br>Risk<br>STEP 4 |
|-----|---------------------------------|----------------------------------------------------------------------------------------------------|----------------------------------------------------------------------------------------------------|----------------------------|----------------------------------------------------------------------------------------------------|----------------------------|
| 5   | Explosive gas<br>hazards        | Explosive gas<br>generated by batteries:<br>• Inadvertent ignition<br>of flam-mable gas.                                                           | <ul> <li>Burns to eyes and skin:</li> <li>Secondary injuries<br/>as a result of<br/>explosions.</li> </ul>                                                  | 6                          | <ul> <li>Follow manufacturers<br/>advice on Installation<br/>and maintenance<br/>activities.</li> <li>Inspect equipment<br/>for damage before<br/>installing.</li> </ul> | 6                          |
| 6   | Toxic fumes<br>hazards          | Consult manufacturer for<br>advice on Toxic fumes<br>generated from different<br>types of batteries in:<br>Normal operation.     Fault conditions. | Consult manufacturer<br>for advice on:<br>Poisoning<br>Asphyxiation<br>Burns to airway<br>tissues (e.g. from<br>corrosive gases).<br>Other<br>consequences. | 7                          | <ul> <li>Follow manufacturers<br/>advice on Installation<br/>and maintenance<br/>activities.</li> <li>Inspect equipment<br/>for damage before<br/>installing.</li> </ul> | 7                          |

Notes:

<sup>1</sup> This hazard should be considered for all CEC approved pre-assembled integrated Battery Energy Storage Systems (BESS) where the installer is required to make connections on the DC side of the system (e.g. connecting equipment that is delivered to site as two or more modules) should be considered for each individual situation.

<sup>2</sup> Site specific sources of hazards (e.g. impact from vehicles), should be considered for each individual situation.

<sup>3</sup> Site specific sources of consequences (e.g. damage to battery system, creating toxic fume or other hazards) should be considered for each individual situation.

<sup>4</sup>Site specific sources of controls (e.g. bollards) should be considered for each individual situation.

<sup>5</sup> Material Safety Data Sheets shall be provided at the completion of installation (refer to AS/NZS 5139:2019 Clause 6.4.1).

<sup>6</sup> Contact your manufacturer to determine the risk level for this hazard. Follow the manufacturers advice on installation and maintenance activities and install and inspect any equipment for damage before installation. Installers will also be required assess site considerations to determine the inherent risk rating and the residual risk.

<sup>7</sup>Contact your manufacturer to determine the risk level for this hazard. Follow the manufacturers advice on installation and maintenance activities and install and inspect any equipment for damage before installation. Installers will also be required assess site considerations to determine the inherent risk rating and the residual risk.

Risk Assessment Form Columns Hazard description: as described in AS/NZS 5139:2019.

Potential source: any or reasonably foreseeable abnormal conditions or reasonably foreseeable misuse.

Potential consequences: the most likely outcome.

Inherent risk: cross-referencing the consequence against the likelihood of it occurring in the risk matrix (before the controls are implemented).

Controls: should consider the hierarchy of control methods described in the relevant OHS/WHS Regulations and AS/NZS 5139:2019.

Residual risk: cross-referencing the consequence against the likelihood of it occurring in the risk matrix (after the controls are implemented).

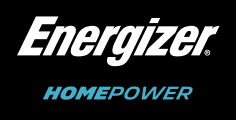

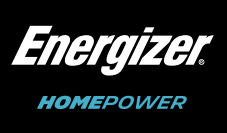

Energizer Homepower HP-6 Series

Notes:

Notes:

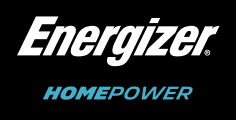

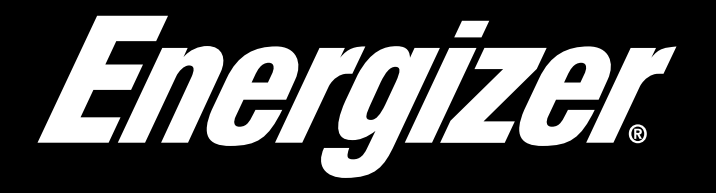

HOMEPOWER

energizerhomepower.com